## Guide d'utilisation du logiciel GWERN

## **Version 8**

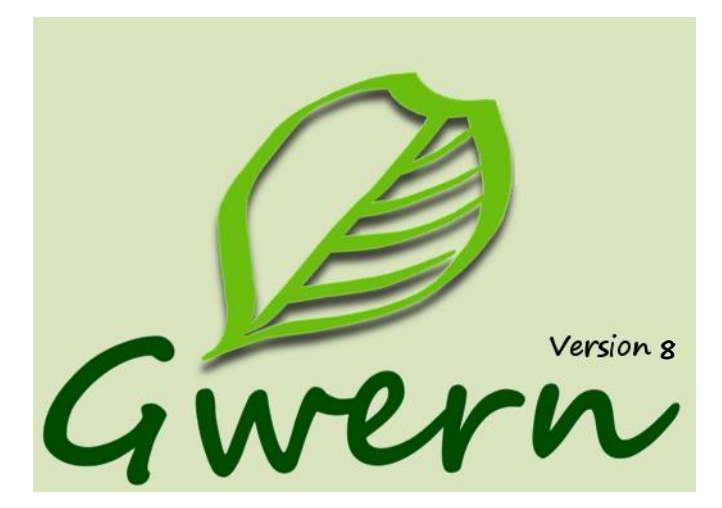

## Mai 2019

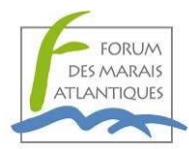

Afin d'accompagner les maîtres d'ouvrage locaux dans la réalisation d'un inventaire de zones humides, la première version de GWERN a été développé par le Forum des Marais Atlantiques en 2008-2009 dans le cadre de son partenariat avec le Conseil général du Finistère.

L'agence de l'eau Loire-Bretagne recommande l'utilisation du logiciel dans le cadre des inventaires de terrain réalisés selon la méthodologie du guide d'inventaire des zones humides dans le cadre de l'élaboration ou de la révision des Sage (Agence de l'eau Loire-Bretagne, 2010).

En juin 2012, l'agence de l'eau Seine-Normandie a pris la décision de conditionner les subventions pour la réalisation d'inventaires de zones humides, à l'utilisation de GWERN.

Il est maintenant aussi utilisé sur les territoires des agences de l'eau Artois-Picardie, Rhin-Meuse, et Adour-Garonne.

GWERN permet d'avoir une même structuration des données sur l'ensemble d'un territoire, de réaliser des atlas et des synthèses sur les données de caractérisation et d'automatiser la compilation d'inventaires réalisés en utilisant GWERN.

Il permet aux opérateurs en charge d'un inventaire de zones humides, une saisie et une consultation facilitée des données de caractérisation par la visualisation simultanée et dynamique de la cartographie et des données attributaires.

Un outil nommé GwernQGIS, se présentant sous la forme d'un projet QGIS disposant d'un formulaire personnalisé utilisable sur tablette tactile, permet la saisie simultanée des géométrie et des attributs. Cet outil très complémentaire au logiciel Gwern est téléchargeable ici :

http://www.forum-zones-humides.org/qgis-gwern.aspx

Vous trouverez dans ce guide une première partie concernant le fonctionnement du logiciel. Ensuite, un dictionnaire des données pouvant être saisies dans le logiciel est présenté, ainsi qu'une fiche de terrain.

## Sommaire

| 5. Importer un inventaire saisi dans ZonHumAESN                                         | . 12 |
|-----------------------------------------------------------------------------------------|------|
| Menu 'import' de la fenêtre 'ouverture'                                                 | . 12 |
| C- Fenêtre principale                                                                   | . 13 |
| D- Barre de menu                                                                        | . 14 |
| 1. Le menu 'Affichage'                                                                  | . 14 |
| 2. Le menu 'Sélection'                                                                  | . 15 |
| 3. Le menu Mise à jour – Inaccessible dans le cas d'une compilation                     | . 16 |
| 4. Le menu Export                                                                       | . 18 |
| 5. Le menu Analyse                                                                      | . 19 |
| 6. Le menu Paramètres                                                                   | . 23 |
| E- Barre d'outils                                                                       | . 24 |
| F- Données                                                                              | . 25 |
| 1. Créer ou modifier les données associées à une zone humide                            | . 25 |
| 2. Regrouper un ensemble de polygones en un site fonctionnel                            | . 26 |
| 3. Saisir ou modifier les données associées à une présélection et à un site fonctionnel | . 27 |
| G- Photothèque                                                                          | . 27 |
| PARTIE 2- Le dictionnaire des données                                                   | . 28 |
| I- Les métadonnées                                                                      | . 28 |
| II- Les données sur les zones humides                                                   | . 30 |
| RUBRIQUE "général"                                                                      | . 32 |
| RUBRIQUE "hydrologie"                                                                   | . 37 |
| RUBRIQUE "biologie"                                                                     | . 40 |
| RUBRIQUE "contexte"                                                                     | . 42 |
| RUBRIQUE "bilan"                                                                        | . 46 |
| RUBRIQUE "bilan" - « ACTIONS »                                                          | . 49 |

| III- Les données sur les sites fonctionnels            | 53 |
|--------------------------------------------------------|----|
| FICHE DE TERRAIN – Inventaire des zones humides        | 54 |
| Annexe 1 – Liste des champs exportés à partir de Gwern | 58 |
| Annexe 2 – Organisation de la base de données          | 60 |
| Annexe 3 – Licence d'utilisation                       | 67 |
| Annexe 4 – Correspondances ZonHumAESN/GWERN            | 68 |

## PARTIE 1- LE GUIDE D'UTILISATION DU LOGICIEL

## I- Généralités sur GWERN

GWERN est un mot breton signifiant originellement aulne (cf. le logo représentant une feuille d'aulne) et dans un sens plus élargi, marais. VERGNE est son équivalent en français. On retrouve ces termes et leurs dérivés (vern, launay..) dans nombre de toponymes associés ou non à d'autres termes. Ces noms de lieux sont des indices quant à l'existence d'une zone humide.

Le logiciel GWERN permet **d'associer directement à un polygone de zone humide les données qui le caractérisent**. Au préalable, un fichier au format shape<sup>1</sup> contenant les géométries polygonales des habitats en zone humide doit être réalisé afin d'être intégré à GWERN.

La visualisation simultanée et dynamique de la cartographie et des données attributaires offre deux fonctionnalités principales :

- La saisie de données est assistée par des listes de choix. Outre la facilité d'utilisation, cela présente l'intérêt de limiter les erreurs de saisie. Cette fonction peut être confiée à une personne "référente" sur l'inventaire des zones humides sans l'obligation de compétence en système d'information géographique.
- La consultation des données

GWERN permet d'avoir une même structuration des données sur l'ensemble d'un territoire, de réaliser des atlas et des synthèses sur les données, et d'automatiser la compilation d'inventaires réalisés en utilisant GWERN.

#### Remarques :

- Cette application "métier" présente des fonctionnalités d'un SIG développées grâce à l'utilisation d'un outil Open source (libre, sous licence MPL) : MapWinGis. Il s'agit du "noyau" du logiciel SIG Open Source Mapwindow téléchargeable sur le site Internet : <u>http://www.mapwindow.org</u>
- GWERN utilise également un fichier .mdb qui est un format de base de données de Microsoft (Access). Néanmoins GWERN reste autonome et gratuit. Vous n'avez nul besoin d'acquérir une licence Access pour l'utiliser.

<sup>&</sup>lt;sup>1</sup> Note : l'expression fichier shape sous-entend l'existence du fichier .shp et des fichiers associés (.shx, .dbf, .prj)

## II- Installation de GWERN

Le fichier permettant l'installation du logiciel s'appelle **"setupGwern6.exe"** Il requiert un système d'exploitation XP ou un système plus récent. Double-cliquer sur le fichier et suivre les instructions.

#### Remarques :

- 1- Il est impératif d'exécuter l'installation de GWERN sous une session du compte administrateur, et non lors d'une une session « utilisateur ».
- 2- GWERN permet une utilisation en réseau mais ne permet pas de modifier les données sur un même inventaire de façon simultanée à partir de plusieurs postes. L'installation du logiciel sur chaque poste est nécessaire. Seul le dossier contenant l'inventaire ou la compilation peut être mis sur un emplacement réseau.
- 3- Si au cours de l'installation, un message d'erreur apparaît au moment de l'installation de MapWinGIS, cliquer sur "ignorer".
- 4- Si vous rencontrez des problèmes à l'installation, contactez le Forum des Marais Atlantiques <u>gwern@forum-marais-atl.com</u>.

Avertissement : toujours s'assurer que le fichier .mdb n'est pas ouvert dans Access lors de l'utilisation du logiciel.

## III-Structuration d'un inventaire ou d'une compilation

Dans chaque dossier inventaire ou compilation se trouvent :

• Le fichier shape et la base de données attributaires associée (.mdb). Un fichier .txt mémorisant la dernière symbologie utilisée pour le shapefile inventaire.

## Gwern reconnaît un dossier inventaire ou une compilation à la condition que le dossier et les fichiers contenus dans ce dossier portent tous le même nom.

Peuvent se trouver :

- Un dossier "photos" contenant les photos que l'utilisateur peut associer aux polygones. Il est important, pour le bon fonctionnement du logiciel, que ce dossier ne contienne que les photos renommées par Gwern.
- Un dossier "sauvegarde", si un remplacement de fichier shape a été effectué (menu "mise à jour"), GWERN effectue une sauvegarde automatique des données avant le remplacement, dans un dossier portant la date de la modification. Un dossier sauvegarde ne peut pas s'ouvrir tel quel. Si l'on souhaite le visualiser, il faudra renommer de façon à ce que le dossier et les fichiers contenus portent tous le même nom.
- Un dossier "vue" permettant de stocker la configuration d'affichage d'une vue (emplacement, symbologie, ordre d'affichage et zoom des couches ouvertes lors de l'enregistrement de la vue).

Remarque : Tous les dossiers présentés ici ne se trouvent pas forcément sur votre poste, certains dossiers sont créés par GWERN au cours de son utilisation.

## IV- Utilisation de GWERN

#### A- Accueil

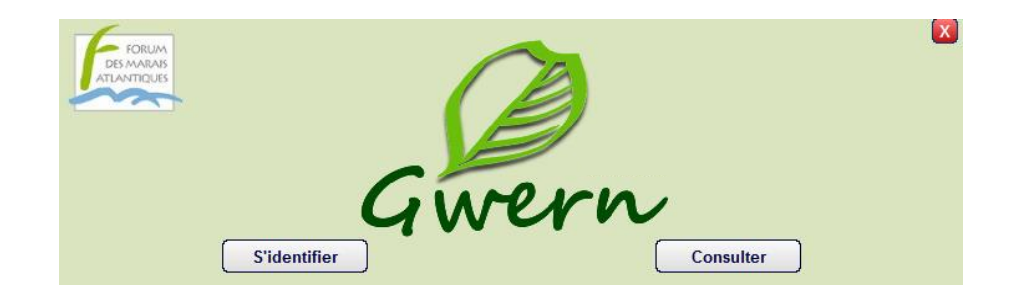

Deux possibilités sont offertes au démarrage du logiciel:

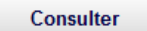

permet d'ouvrir un inventaire sans s'identifier (suppose d'avoir créé un profil et un inventaire au préalable). En **mode consultation**, il n'est pas possible de modifier les données.

S'identifier

permet de créer un profil, de le modifier, ou de s'identifier pour ouvrir un inventaire en **mode administration**, c'est-à-dire avec la possibilité de modifier les données attributaires. Lors d'un clic sur ce bouton la fenêtre d'accueil se transforme de la façon suivante :

| S'identifier               | 2<br>T<br>Consulter                           |
|----------------------------|-----------------------------------------------|
| Qui êtes-vous?             | *Courriel :                                   |
| Coordonnées(Tel/Adresse) : | Valider Nouveau Supprimer<br>Modifier Annuler |

Lors de la **première utilisation**, aucun profil n'est encore créé. GWERN propose alors directement la création d'un nouveau profil. Par la suite l'utilisation du bouton **'Nouveau'** est requise.

Au minimum le nom et le courriel doivent être renseignés. Les données personnelles peuvent être modifiées à l'aide du bouton **"Modifier"**.

Les modifications, suppressions, ou créations de profils ne sont effectives qu'après l'utilisation du bouton "Valider".

#### **B-** Ouverture

Lors de la première utilisation de GWERN, il est demandé de définir un dossier contenant les inventaires par défaut. Le menu "fichier" permet par la suite de modifier ce dossier ou éventuellement d'ouvrir un inventaire ne se trouvant pas dans le dossier par défaut.

Les dossiers lisibles par Gwern sont précédés de l'icône 🥔.

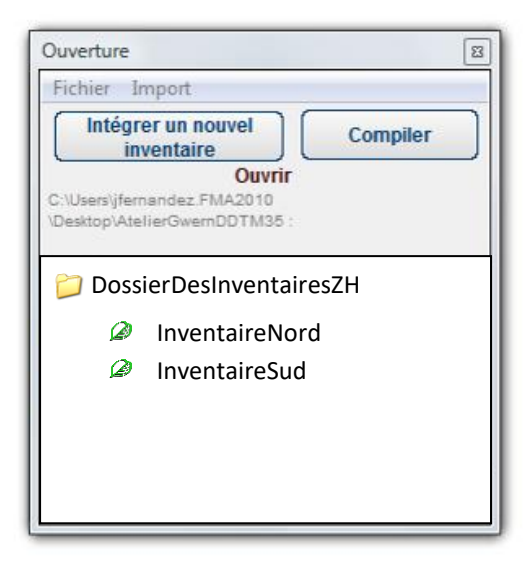

#### 1. Intégrer un nouvel inventaire

Il est demandé d'importer le fichier shape correspondant à la cartographie des zones humides sur le territoire d'étude. Un nom correspondant à l'inventaire est demandé. Ce nom doit être un nom de dossier valide (sans les caractères suivants : \/ :\* "<>|).

Concernant la conception **du fichier shape** préalablement à son intégration dans GWERN, un certain nombre de conditions *sine qua non* sont à respecter. Avant l'intégration de la cartographie des zones humides dans le logiciel, une **série de contrôles** est effectuée sur le fichier shape (consulter les **guides pour la numérisation d'un inventaire de zones humides dans un logiciel SIG** : <u>www.zoneshumides29.fr</u> rubrique *outils techniques*).

Les vérifications concernent la recherche de multipolygones, de recouvrements, d'enregistrements sans géométrie, de géométries invalides, et la présence d'identifiants manquants ou d'identifiants doublons.

Dans certains cas, le fichier shape peut être refusé si GWERN rencontre un problème dit majeur lors de la vérification du fichier shape.

Pour éviter ceci, les conditions ci-dessous doivent absolument être remplies :

- Le fichier ne doit contenir que des géométries de type "polygone".
- Les polygones ne doivent pas se recouvrir de façon importante entre eux<sup>2</sup>.
- Il ne doit pas y avoir d'enregistrement sans géométrie ou de géométrie invalide.
- <u>La première colonne</u> de la table attributaire doit impérativement contenir des identifiants uniques.

L'identifiant des polygones est la clé de voûte du fonctionnement de GWERN. Il permet la liaison entre le fichier au format shape et la base de données au format mdb.

Si la vérification repère des recouvrements mineurs entre polygones et/ou la présence de polygones multiples (géométrie constituée de plusieurs parties polygonales), le fichier sera accepté. Dans tous les cas, si des anomalies sont repérées, des fichiers d'aide à la correction des données sont créés.

<sup>&</sup>lt;sup>2</sup> Tout recouvrement entre polygones supérieur à 5% de la superficie d'un des polygones recouvert est considéré comme un problème majeur.

Ces fichiers au format shape pourront être enregistrés à l'emplacement de votre choix :

#### a. Fichier problemes\_nom de l'inventaire.shp

Il comporte toutes les géométries présentant des anomalies. Celles-ci sont accompagnées de leur identifiant dans la table attributaire et une colonne précise le(s) libellé(s) du problème (Id manquant, Id doublon, Multipolygone, Recouvrement, Géométrie invalide).

#### b. Fichier recouvrements\_nom de l'inventaire.shp

Il contient les polygones représentant les surfaces communes aux polygones se recouvrant. Une colonne précise l'identifiant du polygone concerné, une autre donne le pourcentage de la superficie du polygone concerné par le recouvrement. Enfin une dernière colonne permet de repérer s'il s'agit d'un recouvrement majeur ayant empêché la création de l'inventaire<sup>2</sup>.

Gwern accepte jusqu'à 5% de recouvrement entre polygones. Ce seuil, mis à un niveau peu contraignant, a pour but d'éviter l'intégration de données incohérentes sans être trop restrictif dans l'utilisation de Gwern (un utilisateur peut ainsi décider de corriger les recouvrements ultérieurement et commencer la saisie attributaire dans Gwern).

Aussi il est recommandé de conserver et d'utiliser les fichiers d'aide à la correction des données pour repérer et corriger manuellement les recouvrements les plus importants. Il est possible ensuite quand la couche ne comporte plus que des micro-recouvrements d'utiliser les outils de corrections automatiques présents sur les logiciels SIG. Attention à ne pas lancer ces corrections automatiques sur une couche comportant des recouvrements trop importants, le résultat obtenu pourrait ne pas être représentatif de la réalité.

#### 2. Ouvrir un inventaire ou une compilation

Double-cliquer sur son nom dans la liste, ou utiliser le menu 'fichier' puis le sous menu permettant d'ouvrir un inventaire ou une compilation ne se trouvant pas à l'emplacement par défaut.

#### 3. Compiler des inventaires

| Comn    | inventaires                                |
|---------|--------------------------------------------|
| Ajouter | un inventaitre à une compilation existante |
|         | Compiler deux compilations                 |

Il permet d'assembler deux inventaires créés dans GWERN, qui n'ont pas de géométries qui se recouvrent. Si c'est le cas, un fichier shape d'aide à la correction des recouvrements peut être créé.

Le résultat est un dossier compilation regroupant les données des deux inventaires initiaux et qui peut s'ouvrir dans GWERN de la même façon qu'un inventaire.

Le comportement de GWERN est alors adapté :

• Lors d'une sélection, l'identifiant affiché dans la liste déroulante est composé de l'identifiant partenaire suivi de '- ' et de l'identifiant de l'inventaire. Le couple de ces deux identifiants permet d'avoir un identifiant unique pour chaque polygone de la compilation.

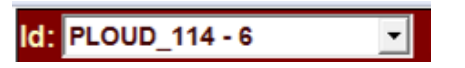

La structuration de la table attributaire du shapefile d'une compilation est entièrement gérée par Gwern et diffère de celle d'un inventaire.

Elle comprend trois colonnes, se trouvant obligatoirement dans l'ordre suivant : **IdPart** : Identifiant partenaire donné lors de la saisie de l'inventaire ; **IdInv** : Identifiant de l'inventaire ; **IdInte** : Identifiant d'intégration (automatiquement géré par Gwern).

• La consultation/modification de la fiche inventaire devient la consultation/modification de la fiche compilation. Une liste déroulante remplace alors le champ contenant le nom de l'inventaire. Cette liste affiche le nom des inventaires composant la compilation précédé de leur identifiant.

Par la suite des inventaires peuvent être ajoutés à une compilation existante ou deux compilations peuvent être compilées sous la même condition de non recouvrement des polygones.

Un dossier compilation est composé des mêmes fichiers qu'un dossier inventaire.

Si des photos ont été associées aux polygones des inventaires, une copie en est faite dans le dossier "photos" de la compilation. Le nom de chaque photo est alors modifié, un préfixe correspondant à l'identifiant qui a été attribué à l'inventaire lors de la compilation est ajouté suivie de « \_ ».

#### 4. Importer un inventaire saisi à l'aide du projet GwernQGIS

Le projet GwernQGIS se présente sous la forme d'un dossier téléchargeable à cette adresse : <u>http://www.forum-zones-humides.org/qgis-gwern.aspx</u>

Il permet la saisie dans un même temps de la géométrie et des données attributaires. Cette saisie peut se faire sur un PC ou une tablette tactile Windows équipée de QGIS, directement sur le terrain.

Une fois les données renseignées dans QGIS à l'aide de ce projet, il faut utiliser l'outil d'import automatique dans Gwern : Menu 'import' de la fenêtre 'ouverture'.

Le module demande l'emplacement du shapefile zh du projet et le transfert peut commencer dans la mesure où les conditions nécessaire à l'acceptation des données sont remplies (validité des géométries, recouvrement, identifiant unique).

Le projet permet de renseigner jusqu'à 4 photos pour un polygone. Le chemin des photos est enregistré dans la table attributaire du shapefile. Si Gwern ne retrouve pas une photo, il demande alors où se trouve le dossier contenant la photo. Si les photos ont été enregistrées à des endroits différents il sera plus judicieux de toutes les regrouper dans un même dossier.

| Ouverture |                       |  |
|-----------|-----------------------|--|
| Fichier   | Import                |  |
| Intégrer  | QGISGwern vers Gwern  |  |
|           | ZonHumAESN vers Gwern |  |

### 5. Importer un inventaire saisi dans ZonHumAESN

#### Menu 'import' de la fenêtre 'ouverture'

Ce module a été développé afin de faciliter le transfert vers Gwern d'inventaires réalisés sur le territoire de l'Agence de l'eau Seine-Normandie avec ZonHumAESN. ZonHumAESN est une base de données actualisée à partir de l'outil ZonHum développé en 2004 par l'IFEN.

L'utilisation du module d'import suppose de disposer d'un shapefile contenant les polygones à importer dont la première colonne de la table attributaire contient les identifiants.

L'outil ZonHumAESN étant lié à MapInfo il faudra donc au préalable convertir la couche SIG du format .TAB vers le format .SHP (cette opération se réalise très facilement à l'aide de QGIS).

Dans ce shapefile, ne devrons être présents que les enregistrements correspondant à une zone humide élémentaire (ce qui exclut les enveloppes de référence), et considérés actifs dans ZonHumAESN.

Si une zone humide élémentaire est affiliée à une enveloppe de référence, un site fonctionnel sera créé lors du transfert et se verra attribué le nom donné dans ZonHumAESN ainsi que la typologie SDAGE principale et un descriptif.

Il s'agit d'un outil de transfert d'une base de données à une autre qui, même si elle s'inspire du même outil, ont des divergences. Certains attributs ne trouvant pas de correspondance dans Gwern ne sont donc pas traités et les données en saisie libre (remarque par exemple) peuvent être tronquées dans Gwern où ce genre de saisie est limité à 255 caractères maximum (voir correspondances Annexe 4).

L'utilisation se résume à définir l'emplacement du shapefile et de la base de donnée au format .mdb, et d'appuyer sur le bouton 'Commencer le transfert'. Une vérification du shapefile est alors faite pour repérer les problèmes de géométrie et d'identifiants éventuels (cf.IV

| Eon formation rely offern                                                             |                                                                                              |                                                     |
|---------------------------------------------------------------------------------------|----------------------------------------------------------------------------------------------|-----------------------------------------------------|
| Shapefile : C:/Users/jfernandez.FM/<br>\DonneesZH_CENCA_ju<br>sites/shp!zones_humider | v2010/Desktop/AESN/BD_ZH_AESN_sept2012<br>illet2012/Cartographie_ZH/Etude CENCA-CPI<br>s.shp | DConservCA_Juillet2012<br>IE 2011-limite\Limites de |
| ase ZonHum : C:\Users\jfernandez.FMA<br>\DonneesZH_CENCA_ju                           | 2010/Desktop/AESN/BD_ZH_AESN_sept2012<br>illet2012/Base_AESN.mdb                             | NConservCA_Juillet2012                              |
|                                                                                       | Commencer le                                                                                 |                                                     |

B1), de la même façon que peut le faire Gwern lors de l'intégration d'un nouvel inventaire. Si des problèmes empêchant le transfert sont repérés, un shapefile d'aide à la correction des données peut être enregistré.

Il est demandé à l'utilisateur de donner un nom au nouvel inventaire qui va être créé et de définir son emplacement.

#### C- Fenêtre principale

La fenêtre est divisée en deux parties : à gauche la partie cartographique et à droite la partie présentant les données attributaires. Ces deux cadres sont en interaction.

Une **sélection** peut concerner un seul polygone. Il revêt alors la symbologie de sélection (Cyan) et son identifiant apparaît dans la liste déroulante (Id), ainsi que les informations le concernant dans les différents onglets.

Si la sélection opérée sur la partie cartographique concerne plusieurs polygones, on parlera alors d'une **présélection** (symbolisée en rouge). Tous les identifiants des polygones présélectionnés seront alors stockés dans la **liste déroulante ld**. Un seul polygone revêtira la symbologie de sélection, son identifiant sera celui sélectionné dans la liste déroulante et l'on verra ses informations apparaître dans les différents onglets.

| C                                       |                                             |                                                             | Boutons servant à la mo<br>l'enregistrement des | odification et<br>données |
|-----------------------------------------|---------------------------------------------|-------------------------------------------------------------|-------------------------------------------------|---------------------------|
|                                         | présélectionnés                             | ygones                                                      |                                                 |                           |
| Barre de menu et d'outi                 |                                             |                                                             |                                                 | $\backslash$              |
| Gwern Session d'administration ouverte  | par Magueur Anaëlle pour l'inventaire essai |                                                             |                                                 | - 2 💌                     |
| Affichage Mise a jou Export Analyse the | ce                                          | Id: IRV 188                                                 | Modifier Anter                                  | Valida                    |
|                                         |                                             | Général<br>Id/Nom du site fonctionne                        | Hydrologie Bogle Contexte                       | Bilan                     |
| the mat                                 |                                             | Toponyme :                                                  |                                                 |                           |
| TELL                                    | PIK                                         | Typologie Habitat Corine<br>37.2 PRAIRIES HUMIDES           | Biotope : Ongle                                 | ts « rubriques »          |
| The                                     |                                             | Typologie(s) Habitat(s) Co.                                 | rine Biotope secondaire(s) :                    | ×                         |
|                                         |                                             | Critère(s) de délimitation :                                |                                                 |                           |
| Symbologi                               | ie de                                       | Hydromorphie du sol :                                       |                                                 | Same and                  |
| sélectio                                | on Symbologie<br>présélection               | Profondeur des traces<br>d'hydromorphie (cm):<br>Apparition | Disparition                                     |                           |
| 200 m                                   |                                             |                                                             |                                                 | ×                         |

Astuce : Pour redimensionner les deux cadres latéralement, positionner le pointeur de la souris deux secondes sur la frontière entre la "partie cartographie" et la "partie données". Lorsque l'icône du pointeur se transforme en une flèche à double sens, appuyer sur le clic gauche de la souris et le garder enfoncé pour opérer un déplacement latéral.

1. Le menu 'Affichage'

 Affichage
 Sélection
 Mise à jour
 Export
 Analyse

 Changer d'inventaire ou de compilation
 Ajouter une couche
 Enlever une couche

 Enlever une couche
 Gestion des couches
 Enregistrer la vue

 Ouvrir une vue
 Consulter/Modifier la fiche inventaire

Le menu Affichage propose sept sous-menus :

- « Changer un inventaire ou une compilation » permet d'ouvrir un autre dossier inventaire ou compilation sans avoir besoin de relancer Gwern.
- « Ajouter une couche » permet d'ajouter un support cartographique par exemple pour se repérer (SCAN25® ©IGN, BD Ortho® ©IGN, Cadastre numérisé, BD Topo® ©IGN, etc.). Les fichiers ajoutés doivent avoir le même système de projection que le fichier cartographique de l'inventaire. L'ajout de couche peut aussi se faire en effectuant un 'glisser-déplacer' dans la partie cartographique. Il est également possible d'ouvrir plusieurs couches en une seule opération.
- « Enlever une couche » permet de supprimer les couches ajoutées.
- « Gestion des couches » déclenche l'ouverture de la fenêtre ci-contre. Elle permet de gérer la visibilité, l'ordre de superposition, la symbologie, et l'étiquetage des différentes couches affichées. En utilisant le clic droit lorsque la souris se trouve sur le nom d'une couche, le menu contextuel permet de zoomer sur cette couche ou de la fermer.

| Gestion des couches  | ×          |
|----------------------|------------|
| •                    |            |
| v InventaireNord.shp |            |
|                      |            |
|                      | <b>C</b> I |
|                      |            |
|                      |            |
| Affichage Etiquettes |            |

- « Enregistrer la vue » permet d'enregistrer une configuration d'affichage de la carte (les couches, leur ordre de superposition leur symbologie et l'emprise affichée). Seule la configuration des étiquettes n'est pas mémorisée.
- « **Ouvrir une vue** » va permettre de retrouver rapidement une configuration d'affichage mémorisée au préalable.
- « Consulter/Modifier la fiche inventaire », également accessible à partir de la fenêtre "ouverture" présentant la liste des inventaires, par clic droit. Dans le cas d'une compilation, la fiche présente la liste des différents inventaires compilés dans une liste déroulante.

**Astuces :** le format VRT (source de données virtuelle) permet de mosaïquer des images jointives (orthophotos, ou scan25 par exemple) sans dupliquer la donnée. Il s'agit d'un simple fichier texte qui fait référence à des fichiers images présents sur un disque dur. Ce format, lisible dans Gwern permet de n'avoir qu'une couche à gérer plutôt que de multiples dalles ouvertes. Il est possible de créer un VRT avec QGIS à partir du menu 'Raster', puis 'Divers'.

Guide du logiciel GWERN Version 7

#### 2. Le menu 'Sélection'

| Sélection | Mise à jour     | Export    | Analyse thématique              |
|-----------|-----------------|-----------|---------------------------------|
| Tout      | électionner     |           |                                 |
| Invers    | er sélection    |           |                                 |
| Annul     | er sélection    |           |                                 |
| Sélec     | tion par ident  | ifiant    |                                 |
| Sélec     | tion par site f | onctionn  | el                              |
| Selec     | tioner les hab  | itats non | rattachés à un site fonctionnel |
| Sélec     | tion par attrib | ut        |                                 |
| Sélec     | tion par croise | ement ge  | éographique                     |

Le menu 'sélection' permet de :

- Sélectionner l'ensemble des polygones de l'inventaire ou de la compilation ;
- Inverser la sélection ;
- Annuler la sélection en cours ;
- Sélectionner les polygones par identifiant ;
- Sélectionner les polygones par site fonctionnel (voir § IV F) ;
- Dans le cas d'une compilation, de sélectionner par inventaire ;
- Sélectionner les polygones qui ne sont pas rattachés à un site fonctionnel (voir § IV F);
- Sélectionner selon la valeur des attributs ;
- Réaliser une sélection par croisement géographique. L'utilisation de l'outil nécessite d'avoir au préalable ouvert une couche vectorielle de type polygone ayant une intersection avec l'inventaire.

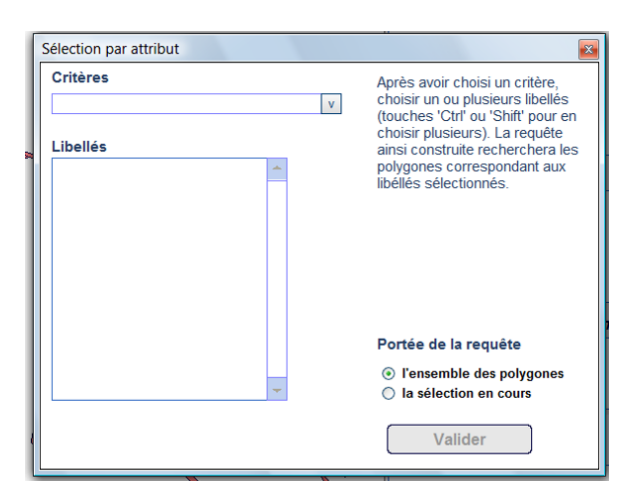

#### Mode d'emploi de la sélection par attribut :

Choisir un critère pour voir la liste des libellés se remplir. Cette liste n'énumère que les libellés renseignés dans l'inventaire ou la compilation ouverte.

Choisir ensuite un ou des libellés.

La requête ainsi construite recherchera tous les polygones correspondant aux libellés choisis.

#### Portée de la requête :

La requête peut interroger l'ensemble des polygones ou seulement interroger les polygones faisant partie de la sélection en cours.

Dans le cas d'un critère à choix unique (ex : état de conservation) ou d'un champ texte libre (ex : remarque générale), si plusieurs libellés sont choisis, la requête recherchera les polygones correspondant à l'un **ou** l'autre des libellé choisis.

Dans le cas d'un critère à liste de choix multiples (ex : Atteintes), si plusieurs libellés sont choisis, il faut alors choisir entre les deux liens logiques possibles :

Et : recherchera les polygones correspondant à tous les libellés choisis.

**Ou :** recherchera les polygones correspondant à l'un ou l'autre des libellés choisis (sans exclure les polygones correspondant à tous).

| Sélection par attribut                | ×                                                                  |
|---------------------------------------|--------------------------------------------------------------------|
| Critéres                              | Après avoir choisi un critère,                                     |
| Atteintes v                           | choisir un ou plusieurs libellés                                   |
| Libellés                              | choisir plusieurs). La requête<br>ainsi construite recherchera les |
| Aucune                                | polygones correspondant aux                                        |
| Assèchement, drainage                 | libéllés sélectionnés.                                             |
| Atterrissement, envasement            |                                                                    |
| Création de plans d'eau               | Lien logique                                                       |
| Décharge                              | (si plusieurs libellés choisis)                                    |
| Enfrichement, fermeture du milieu     |                                                                    |
| Modification du cours d'eau, canalisa | © et                                                               |
| Présence d'espèce(s) invasive(s)      | 0.01                                                               |
| Remblais                              | Portée de la requête                                               |
| Suppression des haies, talus et boso  | I'ensemble des polygones                                           |
| Urbanisation 🚽                        | Ia sélection en cours                                              |
|                                       |                                                                    |
|                                       | Valider                                                            |
|                                       |                                                                    |

#### 3. Le menu Mise à jour – Inaccessible dans le cas d'une compilation

Le menu **Mise à jour** propose d'importer des données non saisies dans Gwern et un remplacement du fichier cartographique de l'inventaire.

| Mise à jour | Export    | Analyse thématique |
|-------------|-----------|--------------------|
| Importe     | er des do | nnées              |
| Rempla      | cer le sh | ape inventaire     |

#### • Menu « Importer des données » :

Dans le cas ou l'on souhaite rapatrier des données attributaires non saisies sous Gwern, ce menu permet de se connecter à différents formats de données tabulaires :

- plage nommée ou feuillet excel
- table d'une base de données Access
- fichier .txt ou .csv
- fichier .dbf ou .shp

|                          |                                            |                      | La source de d              | lonnees                           |                  |                                  |         |
|--------------------------|--------------------------------------------|----------------------|-----------------------------|-----------------------------------|------------------|----------------------------------|---------|
| 1. Cho                   | 1. Choisir une source de données           |                      |                             | 2. Choisir le champ identidifiant |                  | 3. Choisir la colonne à importer |         |
| C:\Us<br>\Desk<br>e.xlsx | ers\jfernandez.FMA20<br>top\communeDeTaule | 10<br>\communeDeTaul | IdPart                      | Y                                 | REMARQUES        |                                  | •       |
|                          |                                            | 18                   | lis. Choix de la feuille ou | de la plage nomn                  | née              |                                  |         |
|                          |                                            |                      | communeDeTaule\$            | *                                 |                  |                                  |         |
|                          |                                            |                      |                             | _                                 |                  |                                  | J       |
| IdPart                   | Idiny                                      | ID zh                | CLASSE                      | FIABILITE                         | INVENTAIRE       | ANNEE                            | MO      |
| TAU_171                  | 81                                         | 50305                | ZONE HUMIDE EFFEC           | 6                                 | COMMUNE DE TAULE | 2011                             | COMMUNE |
| TAU_172                  | 81                                         | 50306                | ZONE HUMIDE EFFEC           | 6                                 | COMMUNE DE TAULE | 2011                             | COMMUNE |
| TAU_173                  | 81                                         | 50307                | ZONE HUMIDE EFFEC           | 6                                 | COMMUNE DE TAULE | 2011                             | COMMUNE |
| TAU_174                  | 81                                         | 50308                | ZONE HUMIDE EFFEC           | 6                                 | COMMUNE DE TAULE | 2011                             | COMMUNE |
| TAU_175                  | 81                                         | 50309                | ZONE HUMIDE EFFEC           | 6                                 | COMMUNE DE TAULE | 2011                             | COMMUNE |
| TAU_176                  | 81                                         | 50310                | ZONE HUMIDE EFFEC           | 6                                 | COMMUNE DE TAULE | 2011                             | COMMUNE |
| TAU_010                  | 81                                         | 50144                | ZOUMIDE EFFECTIVE           | 6                                 | COMMUNE DE TAULE | 2011                             | COMMUNE |
| TAU_172                  | 81                                         | 50306                | ZONE DE EFFECTIVE           | 6                                 | COMMUNE DE TAULE | 2011                             | COMMUNE |
| TAU_172                  | 81                                         | 50306                | ZONE HUMIDE                 | 6                                 | COMMUNE DE TAULE | 2011                             | COMMUNE |
|                          | I                                          | I                    | I                           |                                   | -1               |                                  |         |
|                          |                                            |                      |                             |                                   |                  |                                  |         |

**Attention** : la connexion à un fichier .dbf ne peut se faire que sous un compte Windows administrateur ou si Gwern est exécuté en tant qu'administrateur (en cliquant droit sur l'icône de démarrage de Gwern, l'option est proposée dans le menu contextuel).

Apres avoir choisi sa source de donnée, il faut choisir la colonne « identifiant » correspondant aux identifiants des polygones de l'inventaire. Cette étape permet la jointure entre la source de donnée et la base de données de l'inventaire gérée par Gwern.

Ensuite, choisir la colonne que l'on souhaite importer et quel critère on souhaite alimenter dans Gwern.

La dernière opération est adaptée selon le type de données à remplir :

Champ texte libre (toponyme, remarque, ...)

Il faut choisir entre trois options :

- 'Remplacer le texte existant'
- 'Ajouter à la suite du texte existant'
- 'Ajouter avant le texte existant'

Enfin, il est possible d'ajouter un préfixe au contenu que l'on s'apprête à importer.

| C. Chelling & Belline Hull e |
|------------------------------|
|                              |

Liste de choix unique (Corine Biotope principal, diagnostic hydrologique,...)

La liste de gauche propose les valeurs uniques contenues dans la colonne à importer. La liste de droite propose la liste de choix pour le critère que l'on souhaite alimenter. En choisissant un élément dans chaque liste et en cliquant sur le bouton '<=>', on peut ainsi établir les correspondances entre les deux listes.

| mporter des données                                                                  |                                                                                                    |                                                      | A 1                                                                                                    |
|--------------------------------------------------------------------------------------|----------------------------------------------------------------------------------------------------|------------------------------------------------------|----------------------------------------------------------------------------------------------------|
|                                                                                      | 5. Etablir les corresponda                                                                                                    | inces                                                | )                                                                                                    |
| Enregistrer une liste<br>de correspondance<br>Charger une liste de<br>correspondance | 31.1-LANDES HUNDES<br>31.8-FOURHES<br>37.4-CONTUNATES A RENE DES PRES ET COMMUNAUTES<br>37.4-CONTUNAUTES A RENE DES PRES ET COMMUNAUTES<br>37.5-PARRES HUNDES DULTORTHES<br>37.5-PARRES HUNDES DULTORTHES<br>41.4-CONTUNES DUESOPHLES<br>41.4-CONTUNES DUESOPHLES<br>44.4-CONTENT MARECAREUSES DE BOULEAUX ET DE CONTE<br>44.2-CONTENT MARECAREUSES DE BOULEAUX ET DE CONTE<br>1 | (T)<br>(T)<br>(T)<br>(T)<br>(T)<br>(T)<br>(T)<br>(T) | Habitas titorux et habphales (p)<br>HERBERS DES EAUX SAUMATTER<br>Groupenents marins à Ruppia mart<br>Brais de mic faise, détrois (A)<br>Elexitades (de la construction de la construction<br>BEINTHOS (tinda marins) (A)<br>Zones benthiques aur adéments mi<br>Zones benthiques aur adéments mi<br>Zones benthiques aur adéments mi<br>Zones benthiques aur adéments mi<br>Zones benthiques aur fords rocket<br>HERBERS MARINS A R-ANTES VAL<br>Herbiers attantiques à Zostères (A) |
|                                                                                      |                                                                                                    | <- précédent                                         | suivant>> Valider                                                                                                    |
|                                                                                      |                                                                                                    |                                                      |                                                                                                    |

Guide du logiciel GWERN Version 7

#### Liste de choix multiple (Corine Biotope secondaire, critère de délimitation,...)

Le fonctionnement présente quelques différences par rapport aux listes à choix Il est possible de uniques. mettre en correspondance plusieurs choix de liste de Gwern (liste de droite) avec un libellé des valeurs uniques de la colonne à importer. Ainsi, si dans une valeur unique, on rencontre plusieurs libellés (Cas 1), il suffit d'utiliser la touche contrôle pour sélectionner plusieurs lignes dans la liste de choix de droite avant

| Importer des données                                                                   |                                                                                                    |                                                                     |                                                                                                    |  |  |  |  |
|----------------------------------------------------------------------------------------|----------------------------------------------------------------------------------------------------|---------------------------------------------------------------------|----------------------------------------------------------------------------------------------------|--|--|--|--|
| 5. Etablir les correspondances                                                         |                                                                                                    |                                                                     |                                                                                                    |  |  |  |  |
| Mode de mise à jour<br>Ajouter aux données existantes<br>Remplacer la donnée existante | 31.1-LANDES HUMDES<br>31.8-FOURAES<br>37.1-COMMUNAUTES A RENE DES PRES ET COMMUNAUTES<br>37.2-PARAES HUMEES DUTROPHES<br>37.3-PARAES HUMEES DUTROPHES<br>31.1-ATURES MESOPHLES<br>41.1-FORNATONS RIVERANKES DE SAULES<br>44.9-BON MARCAGEUX/D'AULUK, DE SAULE ET DE MYR' | 1<br>11.4<br>11.41<br>12<br>12.1<br>12.2<br>12.22<br>12.23<br>12.24 | Habitats litoraux et halophiles (p)<br>HERBERS DES EAUX SAUMATRES<br>Groupements marins à Ruppia marit<br>Bras de mer (baies, détroits) (Å)<br>EAUX MARRES (Å)<br>BENITHOS (fonds marins) (Å)<br>Zones benthques sur sédiments mr<br>Zones benthques sur calioutis (Å) |  |  |  |  |
| Enregistrer une liste<br>de correspondance<br>Charger une liste de<br>correspondance   | 44 82-Saussales marécageuses<br>44 A-FORETS MARECAGEUSES DE BOULEAUX ET DE CONF                                                                                                    | 12.3                                                                | HERBERS MARINS A PLAITES VAI<br>Herbers allantques à Zostères (A)                                                                                                    |  |  |  |  |
|                                                                                        |                                                                                                    | <-< précédent                                                       | suivant>> Valider                                                                                                    |  |  |  |  |

d'appuyer sur le bouton de mise en correspondance ('<=>').

Une source de donnée présentant des doublons d'identifiant est aussi acceptée (Cas 2).

| Cas 1   |           | Cas 2       |      |  |  |
|---------|-----------|-------------|------|--|--|
| ZH_0001 | 37.1/31.8 | ZH_0001     | 37.1 |  |  |
|         |           | <br>ZH_0001 | 31.8 |  |  |

Un cadre 'Mode de mise à jour' est configuré par défaut à 'ajouter aux données existantes'. L'autre option est d'effacer au préalable toutes les données existantes dans Gwern sur ce critère pour les remplacer par celles contenues dans la source de données.

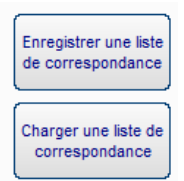

Les listes de correspondances établies peuvent être enregistrées et rechargées. Ceci peut s'avérer utile pour poursuivre l'établissement de correspondances inachevées précédemment, ou pour la réutiliser avec un autre inventaire renseigné de façon similaire.

#### Menu « Remplacer le shape inventaire » :

Le fichier cartographique de l'inventaire peut subir des évolutions. GWERN ne réalise pas les modifications de géométrie, ajout et suppression des objets géographiques. Ces opérations peuvent être effectuées à part, dans un logiciel SIG qui propose des outils d'aide à la numérisation (recopie de profil, accrochage aux objets...). Un module d'importation va permettre le remplacement de la couche d'origine par la nouvelle mise à jour.

Pour prendre en compte ces modifications dans GWERN, il faut utiliser le sous menu « Remplacer le shape inventaire ». Le fichier va être contrôlé et si le fichier répond aux exigences précitées (voir § IV – B-1), la procédure de remplacement pourra commencer.

Le principe : GWERN confronte les identifiants présents dans la table attributaire du fichier shape à ceux se trouvant dans la base de données.

Si de nouveaux identifiants ont été ajoutés au fichier cartographique de l'inventaire, des enregistrements vierges seront créés dans la base de données.

Si des identifiants ont été supprimés dans le fichier cartographique de l'inventaire, les données correspondantes dans la base de données seront supprimées.

Il est indispensable de conserver les identifiants d'origine des polygones non modifiés. Lors de la création d'une nouvelle géométrie, il est indispensable de créer un identifiant non utilisé auparavant.

Exemple d'erreur à ne pas commettre : récupérer le fichier shape pour le modifier, supprimer un polygone et réutiliser son identifiant pour un nouveau polygone.

Si après vérification, le fichier, au format .shp mis à jour, est accepté une **sauvegarde automatique** de l'inventaire est réalisée (voir § III). Cette sauvegarde concerne l'ensemble du dossier, photothèque non comprise.

#### Attention

Il n'est pas possible de mettre à jour les données dans Gwern, en faisant un export au format shape, en modifiant les données attributaires sous logiciel SIG et en réintégrant le shapefile modifié dans Gwern, avec le menu de remplacement du shapefile inventaire. Ce menu ne gère que la mise à jour des géométries et de leurs identifiants.

#### Remarques :

-La fonctionnalité de retour à une version antérieure d'un inventaire n'est pas intégrée à GWERN mais peut être réalisée manuellement (Récupérer les fichiers dans le dossier de sauvegarde correspondant à l'inventaire et à la date recherchée puis les coller dans le dossier 'Inventaire').

-Dans le cas d'une compilation ce menu n'est pas disponible. Il pourra faire l'objet d'une adaptation ultérieure.

#### 4. Le menu Export

| Exporter un f  | ichier shape avec les données saisies dans Gwern |
|----------------|--------------------------------------------------|
| Exporter un f  | ichier shape des Sites Fonctionnels              |
| Exporter un o  | dossier inventaire (.mdb, .shp, photos)          |
| Exporter le fi | chier shape d'origine                            |
| Exporter la bi | ase de données au format .mdb                    |
| Exporter la ba | ase de donnée au format TXT                      |
| Exporter une   | image de la carte (au format JPG)                |

Le menu 'Export' propose sept sous-menus :

- « Exporter un fichier Shape avec les données saisies dans Gwern » permet de générer un fichier au format Shape comportant tous les polygones de l'inventaire ou seulement ceux de la sélection en cours, avec une table attributaire comportant les données saisies dans GWERN. Une fenêtre permet de sélectionner les champs que l'on souhaite exporter, un pourcentage de renseignement y est affiché, les champs n'étant renseignés pour aucun polygone ne sont pas exportables.
- « Exporter un fichier Shape des Sites Fonctionnels » permet de générer un fichier au format Shape comportant tous les polygones de l'inventaire ou seulement ceux de la sélection en cours.
- « Exporter un dossier inventaire (.mdb, .shp, photos) » permet d'extraire un dossier inventaire lisible par GWERN avec l'ensemble des données ou uniquement les données concernant la sélection en cours.
- « Exporter le fichier Shape d'origine » permet de récupérer le dernier fichier Shape intégré dans GWERN, dans le cas où il n'a pas été conservé. Ceci peut permettre notamment de

récupérer les données non traitées dans GWERN mais renseignées dans la table attributaire en plus de la première colonne des identifiants. Dans le cas d'une compilation le résultat est un fichier Shape dont la table attributaire contient trois colonnes (IdPart,IdInv, IdInte).

- « Exporter la base de données au format .mdb » permet de faire une copie de la base de données "inventaire" au format .mdb utilisable dans Access.
- « Exporter la base de données au format TXT » crée un dossier contenant des fichiers texte. Chaque fichier porte le nom d'une des tables de la base de données et contient le nom des champs dans la première ligne, les données dans les suivantes, chaque champ étant séparé par une tabulation. Ce format d'export est le plus universel et peut être importé par la suite dans la plupart des tableurs, logiciels de gestion de base de données, ou logiciels SIG.
- « Exporter une image de la carte (au format JPG) » permet d'enregistrer une image de la partie cartographique de Gwern. L'image au format jpg est accompagnée d'un fichier .jpw (fichier world) permettant le calage de l'image dans un logiciel SIG. Ce fichier contient les coordonnées des coins de l'image correspondant au système utilisé par l'inventaire mais sans que la référence à ce système n'y soit citée. Dans un logiciel SIG, l'image se calera bien avec des couches ayant le même système de projection. Si ce n'est pas le cas, les logiciels SIG permettent généralement de définir le système à utiliser pour une couche n'ayant pas de référence spatiale.

#### 5. Le menu Analyse

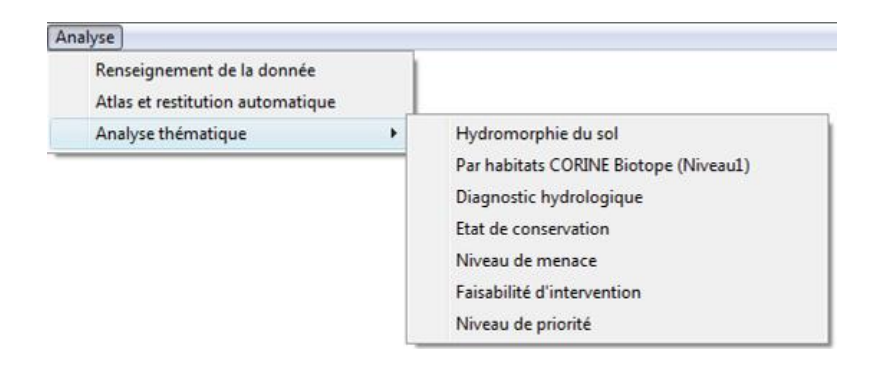

- « Renseignement de la donnée » ouvre une fenêtre donnant, pour chaque attribut, le pourcentage de polygones pour lesquels la donnée est renseignée. Les pourcentages sont donnés au choix pour l'ensemble des polygones ou seulement la sélection.
- « Atlas et restitution automatique »

Nécessite de disposer au minimum de Word2007. L'installation d'une version d'évaluation est suffisante pour permettre de créer des documents et les lire. Pour les éditer avec une version antérieure de word, Microsoft propose un pack de compatibilité office.

http://office.microsoft.com/fr-fr/try/essayer-microsoft-office-365-famille-premium-gratuitement-FX102858196.aspx

http://www.microsoft.com/downloads/fr-fr/details.aspx?FamilyID=941b3470-3ae9-4aee-8f43-c6bb74cd1466

Guide du logiciel GWERN Version 7

Ce module est accessible s'il y a une sélection en cours. Cette sélection sert de base à la création de documents, au format Word (.doc), exploitant les données saisies. Les données y sont présentées sous forme de cartes, de graphiques ou de tableaux. Il est nécessaire au préalable de configurer la carte (ouverture de couches supplémentaires, ordre d'affichage et symbologie).

Plusieurs types de documents sont proposés :

| Type de document                                      |   |
|-------------------------------------------------------|---|
| Atlas à une échelle définie                           | - |
| Atlas à une échelle définie                           |   |
| Atlas à partir d'une couche polygonale                |   |
| Atlas et restitution des données par habitat          |   |
| Atlas et restitution des données par site fonctionnel |   |
| Restitution générale                                  |   |

#### • Atlas à une échelle définie

| Configuration de l'atlas                                                                                                    |  |  |  |  |  |  |
|----------------------------------------------------------------------------------------------------|--|--|--|--|--|--|
| Type de document                                                                                                    |  |  |  |  |  |  |
| Choisissez le type de document : Atlas à une échelle définie                                                                                                    |  |  |  |  |  |  |
| Atlas à une échelle définie (Création d'une grille)                                                                                                    |  |  |  |  |  |  |
| Cette option ne concerne que les polygones compti dans la sélection en ours. Elle permet de<br>générre automatiquement une grille servant de référence à la création de ration. Le nombre de<br>cohonnes et de la grille est calculé en fonction de l'échele, du format et de fonentation<br>souhatés.                                                     |  |  |  |  |  |  |
| Configuration du document                                                                                                    |  |  |  |  |  |  |
| Format Thématique                                                                                                    |  |  |  |  |  |  |
| ⊙ A4       △ A3         □ Sans thématique       ✓ Diagnostic hydrologique       □ Faisabilité d'intervention         □ Orientation       □ Habitat Corine Biotope simplifié       □ Etat de conservation       □ Préconisption d'action         ○ Portrait       ○ Paysage       □ Hydromorphie du sol       □ Niveau de menace       □ Niveau de priorité |  |  |  |  |  |  |
| Valider                                                                                                    |  |  |  |  |  |  |

Réalise un atlas à partir d'une grille générée automatiquement selon l'échelle de visualisation définie par l'utilisateur et l'emprise de la sélection. Une carte par dalle de la grille et par thématique choisie est alors créée.

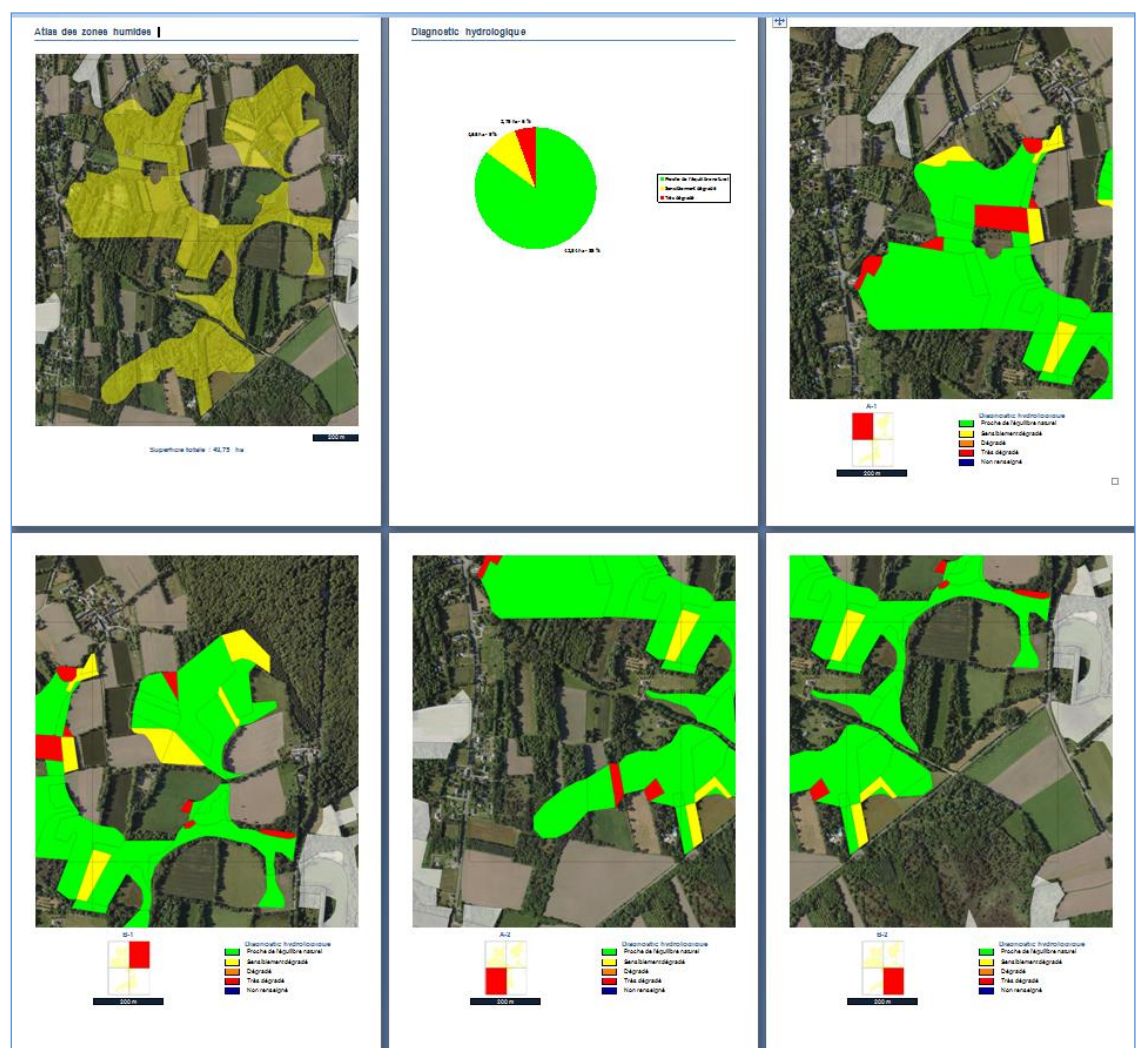

## Exemple : création d'un atlas à une échelle définie sur le diagnostic hydrologique

#### • Atlas à partir d'une couche polygonale

Produit le même type de document que le précédent mais en se servant d'une couche polygonale (ouverte au préalable dans GWERN). Par exemple, en ouvrant la couche des sous bassins versants, il est possible de réaliser un document regroupant des cartes thématiques pour chaque sous bassin contenant des polygones de zones humides. Les graphiques en forme de 'camembert' et les tableaux récapitulatifs se basent sur un découpage de la couche inventaire par la couche polygonale. Si un polygone se trouve à cheval sur deux polygones de la couche, seule la superficie comprise dans le polygone considéré est prise en compte

#### • Atlas et restitution des données par habitats

Chaque polygone de la sélection fait l'objet d'une fiche. Il est possible de choisir les données que l'on souhaite voir afficher et d'ajouter ou non une carte par polygone.

#### Exemple de fiche habitat

| CC_422                             |                                                                                                    | Superficie (m²) : 80757<br>Périmètre (m) : 1145 |
|------------------------------------|----------------------------------------------------------------------------------------------------|-------------------------------------------------|
| Site fonctionnel<br>d'appartenance | 9- Petit <u>Kernenez/Kerouant</u>                                                                                                    |                                                 |
| Habitat principal                  | 31.13 Landes humides à Molinia caerulea                                                                                                    |                                                 |
| Critères de<br>délimitation        | Végétation hygrophile (Principal)<br>Hydrologie (Secondaire)                                                                                                    |                                                 |
| Fonctions<br>hydrologiques         | Ralentissement du ruissellement, protection contre l'érosion (Intérêt moyen)                                                                                                    |                                                 |
| Fonctions<br>épuratrices           | Interception des matières en suspension et des toxiques (Intérêt fort)<br>Régulation des nutriments (Intérêt fort)                                                                                                    | A A A A A A A A A A A A A A A A A A A           |
| Diagnostic<br>hydrologique         | Proche de l'équilibre naturel                                                                                                    |                                                 |
| Fonctions<br>biologiques           | Zone d'alimentation, de reproduction et d'accueil pour la faune (Intérêt fort)<br>Corridor écologique (Intérêt moyen)<br>Support de biodiversité (diversité ou intérêt patrimonial d'espèce(s) ou d'habitat(s))<br>(Intérêt moyen)<br>Stockage de carbone (Intérêt moyen) | 03/08/2010                                      |
| Etat de conservation               | Habitat non dégradé                                                                                                    |                                                 |
| Activités dans la<br>zone          | Pas d'activité marquante (Principal)                                                                                                    |                                                 |
| Activités autour de la<br>zone     | Agriculture (Principal)<br>Påturage (Secondaire)                                                                                                    |                                                 |
| Valeurs socio-<br>économiques      | Paysage, patrimoine culturel, identité locale (Intérêt moyen)<br>Valeur scientifique (Intérêt faible)                                                                                                    |                                                 |
| Atteintes                          | Enfrichement, fermeture du milieu (Impact fort)                                                                                                    |                                                 |
| Menaces                            | Aggravation des atteintes                                                                                                    |                                                 |
| Niveau de menace                   | Faible                                                                                                    |                                                 |
| Fonctions majeures                 | Biologique<br>Hydraulique<br>Épuratrice                                                                                                    |                                                 |
| Valeurs majeures                   | Culturelle et paysagère                                                                                                    |                                                 |
| Faisabilité d'action               | Bonne                                                                                                    |                                                 |

#### • Atlas et restitution des données par site fonctionnel

Il est préférable d'avoir réalisé une sélection par site fonctionnel au préalable. Chaque site fonctionnel dont au moins un polygone fait partie de la sélection fera l'objet de cartes thématiques et de graphiques.

#### • Atlas et restitution des données par inventaire

Accessible seulement dans le cas d'une compilation. Produit le même type de document que le précédent mais par inventaire.

#### • Restitution générale

Propose une carte à l'emprise de la sélection par thématique choisie, un tableau présentant le pourcentage de renseignement de chaque critère, et pour chaque critère à choix multiples un tableau où les libellés sont classés du plus au moins renseigné.

Il est impératif de ne pas utiliser son poste durant la création d'un document. Certaines manipulations sont susceptibles de générer une erreur provoquant l'arrêt de Gwern.

Il est également possible que Gwern vous demande de fermer Word avant de lancer la création d'un document alors **qu'aucun document Word n'est ouvert**. Ceci est lié au fait que Word ne s'est pas correctement arrêté auparavant. Il faut alors arrêter Word en utilisant le « gestionnaire de tâches » (ctrl-alt-suppr), dans l'onglet processus, rechercher « WINWORD.EXE », cliquer droit dessus et choisir « Terminer le processus ».

#### • « Analyse thématique »

Ce menu est destiné à l'affichage de cartes thématiques par exploitation des données saisies dans GWERN. Une fenêtre légende permet de comprendre le code couleur affecté à chaque polygone. Cette possibilité n'est offerte que pour les données correspondant à une liste de choix unique.

#### 6. Le menu Paramètres

| Affichage | Sélection | Mise à jour | Export | Analyse | Para         | amètres                           |
|-----------|-----------|-------------|--------|---------|--------------|-----------------------------------|
|           |           |             |        |         | $\checkmark$ | liste plantes Arrêté 24 Juin 2008 |
|           |           |             |        |         | $\checkmark$ | liste plantes AESN                |

Gwern propose une liste d'espèces végétales caractéristiques des zones humides. Jusqu'à la version 6, cette liste était celle présente dans l'arrête ministériel du 24 juin 2008. Il existe désormais une liste<sup>3</sup> d'espèces caractéristiques des zones humides spécifique au territoire de l'agence de l'eau Seine-Normandie. Gwern permet donc de paramétrer la liste (menu 'paramètre') pour disposer de la liste de l'arrêté, ou de la liste spécifique AESN (Agence de l'eau Seine-Normandie), ou des deux.

<sup>&</sup>lt;sup>3</sup> Liste émanant de la fédération des conservatoires botaniques et des conservatoires présents sur le bassin hydrographique.

## E- Barre d'outils

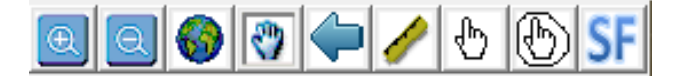

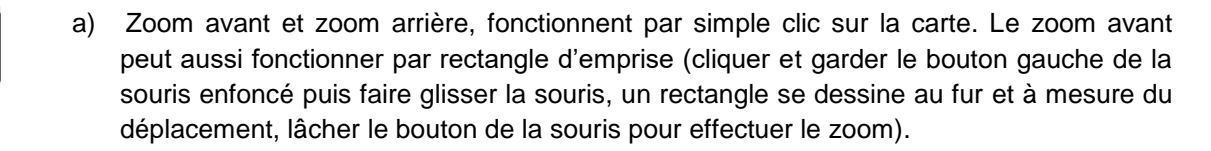

- b) Vue globale, pour visualiser l'emprise totale des couches présentes sur la carte
- c) Zoom panoramique, permet de déplacer l'emprise de la carte sans modifier le niveau de zoom (cliquer et garder le bouton gauche de la souris enfoncé puis faire glisser la souris, la carte suit alors le déplacement).
- d) Zoom précédent, permet de revenir à une visualisation antérieure
- e) Outil de mesure, permet de mesurer les distances à l'aide du pointeur par clics successifs. La distance partielle correspond aux deux derniers clics. La distance cumulée, matérialisée par une ligne, est la somme des distances entre le premier et le dernier clic.

| Distance en mètres | x |
|--------------------|---|
| Partielle : 48,63  |   |
| Cumulée : 97,55    | _ |

- f) Outil de sélection, permet par clic ou rectangle d'emprise de présélectionner des polygones. Utilisé avec la touche 'contrôle' du clavier maintenu enfoncée, il est possible d'ajouter des polygones à une présélection existante et d'enlever des polygones de la présélection.
- g) Outil de sélection par le traçage d'un polygone par clics gauches successifs et doubleclic pour finir.
- h) Outil de sélection d'un site fonctionnel. Le bouton ouvre une liste des sites fonctionnels existants dont on peut sélectionner tout les polygones par clic sur l'identifiant/nom. Un clic droit sur l'identifiant/nom d'un site fonctionnel ouvre un menu contextuel qui permet de consulter/modifier sa description ou de le supprimer.

#### Astuces :

 Pour effectuer des zooms avant et arrière, il est également possible d'utiliser la molette de la souris, il suffit pour cela de positionner au préalable le pointeur de la souris à l'intérieur de la carte.

• Pour effectuer des zooms panoramiques (déplacement), vous pouvez utiliser les flèches du clavier.

 Lorsqu'une présélection est effective, un clic droit sur la carte provoque l'affichage d'un menu contextuel, il est alors notamment possible de zoomer sur le polygone sélectionné, ou sur l'ensemble de la présélection.

#### F- Données

Dans le cadre de droite, les données associées à chaque polygone de zone humide sont réparties en **cinq rubriques** différenciées par des onglets :

| Général | Hydrologie | Biologie | Contexte | Bilan |
|---------|------------|----------|----------|-------|
|         |            |          |          |       |

Cliquer sur l'onglet pour avoir accès à la fiche correspondante.

Pour plus de détail sur ces données, consulter le dictionnaire des données du logiciel GWERN en partie II.

- En mode « consultation », il est seulement possible de visualiser les données associées. Pour cela, il suffit de sélectionner un polygone. Les données qui lui sont associées sont alors visibles dans le cadre de droite. Pour changer de rubrique, il suffit de cliquer sur l'onglet souhaité.
- > En mode « administration », il est possible de :

#### 1. Créer ou modifier les données associées à une zone humide

Pour cela, il suffit de sélectionner une zone humide (qui s'affiche en cyan sur la cartographie). L'identifiant du polygone sélectionné apparaît dans le cadre 'Id'. Ensuite, il faut cliquer sur le bouton **'modifier'** (barre en haut à droite) :

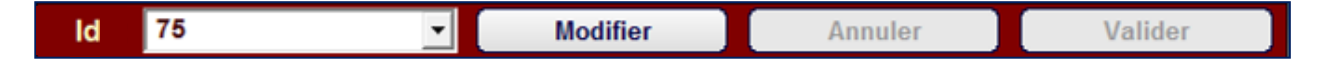

Il est alors possible de renseigner les différents champs de données pour cet habitat de zone humide soit par la saisie de texte ou par le choix de valeurs dans les listes proposées (choix unique, choix multiples, choix multiples avec hiérarchisation). Afin d'enregistrer ces entrées, il suffit de cliquer sur le bouton '**valider**'. Le bouton '**annuler**' permet d'annuler la saisie effectuée.

| 🏈 Gwern Session d'administration ouverte par Magueur Anaëlle pour l'inventaire essai                 |                                                                                                    |                                      |                                    |                                                                          |         |
|----------------------------------------------------------------------------------------------------|----------------------------------------------------------------------------------------------------|--------------------------------------|------------------------------------|--------------------------------------------------------------------------|---------|
| Affichage Mise à jour Export Analyse thématique                                                      |                                                                                                    |                                      |                                    |                                                                          |         |
|                                                                                                    | ld: IRV_188                                                                                                    |                                      | Modifier                           | Annuler                                                                  | Valider |
|                                                                                                    | Général                                                                                                    | Hydrologie                           | Biolo                              | gie Contexte                                                             | Bilan   |
| the same                                                                                             | Activité(s) et usage(s) o                                                                                                    | de la zone :                         | A                                  | Activité(s) et usage(s) autour :                                         |         |
|                                                                                                    | Agriculture<br>Supprimer<br>V<br>Autres<br>Pas d'activité marquante<br>Sylviculture<br>Elevage/pastoralisme<br>Aquaculture<br>Pêche<br>Chasse<br>Navigation<br>Tourisme et loisirs<br>Urbanisation<br>Infrastructures linéaires<br>Aérodrome, áéroport, hélipo<br>Port<br>Extraction de granulats, min<br><i>Remarque concernant</i><br>Fauchée | Ajout<br>APrinc<br>Second<br>Complem | er<br>ipal<br>sentaire<br>ventaire | Agriculture<br>Statut(s) foncier(s) :<br>/aleur(s) socio-économique(s) : |         |
| X • 118226 X • 2302308 Nh de 7H en présélection • 1 Dréselection (ha)•1 93 7H Séléctionnée(m3)•19346 | quide utilisation (                                                                                                    | SwernV2.0. doc [Mode                 | de compatibilit                    | él - Microsoft Word                                                      |         |

#### Attention

Il n'est pas possible de mettre à jour les données dans Gwern, en faisant un export au format shape, en modifiant les données attributaires sous logiciel SIG et en réintégrant le shapefile modifié dans Gwern, avec le menu de remplacement du shapefile inventaire. Ce menu ne gère que la mise à jour des géométries et de leurs identifiants.

#### 2. Regrouper un ensemble de polygones en un site fonctionnel

Il est possible de regrouper un ensemble de polygones présélectionnés en un site fonctionnel (voir introduction du dictionnaire des données, p.25) :

Sélectionner les polygones concernées (**présélection** en rouge sur la cartographie, à l'aide de l'outil de sélection), réaliser un clic droit sur la cartographie puis cliquer sur **'regrouper la présélection en site fonctionnel'**.

Donner ensuite un identifiant unique au site fonctionnel. Il est également possible de lui attribuer un nom et une description. Une fois validé, le site fonctionnel est créé. Les polygones le constituant peuvent être sélectionnés à l'aide du bouton 'SF' de la barre d'outils cartographique.

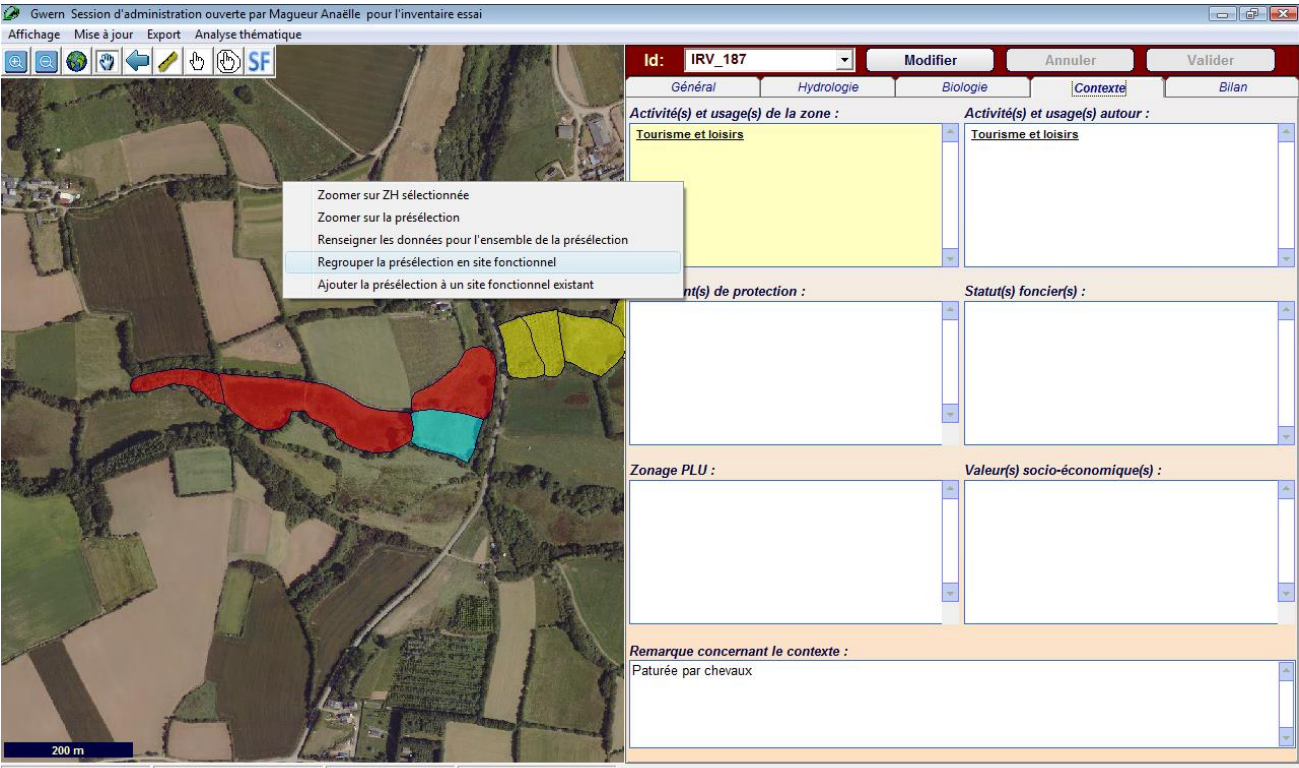

X : 117831 Y : 2392439 Nb de ZH en présélection : 4 Préselection (ha):3,9 ZH Séléctionnée(m²):6599

Il est également possible d'ajouter une présélection (1 ou plusieurs polygones) à un site fonctionnel existant : Effectuer un clic droit sur la cartographie

Choisir 'Ajouter la présélection à un site fonctionnel existant' dans le menu contextuel de la carte.

# 3. Saisir ou modifier les données associées à une présélection et à un site fonctionnel

Certaines zones humides peuvent avoir les mêmes caractéristiques pour certaines données. Il est alors possible de modifier des données pour un groupe de zones humides en une seule opération :

Sélectionner les zones humides concernées (**présélection** en rouge sur la cartographie à l'aide de l'outil de sélection, ou sélection d'un site fonctionnel à l'aide du bouton 'SF'), de réaliser un clic droit sur la cartographie. Il faut alors sélectionner **'Renseigner les données pour l'ensemble de la présélection'**, puis choisir la donnée que l'on souhaite renseigner pour l'ensemble des polygones sélectionnés.

#### G- Photothèque

Il est possible d'illustrer une zone humide sélectionnée par une ou des photographies **au format .jpg**. Sur la fiche de la rubrique 'général', l'utilisation du bouton '**Ajouter une photo**' permet d'aller chercher la photo correspondante, et de préciser la date de la prise de vue. Une copie de cette photo est alors créée dans le répertoire de l'inventaire. Elle est renommée de la façon suivante : *Id\_date*. Si plusieurs photos ayant la même date de prise de vue sont ajoutées, le programme ajoute de lui-même un numéro au nom de fichier. Un bouton « Supprimer la photo » permet d'effacer la photo en cours de visualisation.

| Gwern Session d'administration ouverte par Magueur Anaëlle pour l'inventaire essai |                                                             |                                 |              |          |                                       |
|------------------------------------------------------------------------------------|-------------------------------------------------------------|---------------------------------|--------------|----------|---------------------------------------|
|                                                                                    | ld: IRV_188                                                 | J                               | Modifier     | Annuler  | Valider                               |
|                                                                                    | Général                                                     | Hydrologie                      | Biologie     | Contexte | Bilan                                 |
| Data de la cheta                                                                   | Id/Nom du site fonctio                                      | onnel d'appartenance            | ə:           |          |                                       |
| Jour : 23 V Mois : 01 V Année : 2010 V                                             | Toponyme :                                                  |                                 |              |          | V                                     |
| Annuler Ok                                                                         | Typologie Habitat Cor<br>37.2 PRAIRIES HUMI                 | ine Biotope :<br>IDES EUTROPHES |              |          | v                                     |
| 1                                                                                  | Typologie(s) Habitat(s)                                     | ) Corine Biotope sec            | ondaire(s) : |          |                                       |
|                                                                                    | Critère(s) de délimitati                                    | ion :                           |              |          |                                       |
| T UNDER THE                                                                        | Hydromorphie du sol                                         | ŧ                               | v            |          |                                       |
| 5 -20/3                                                                            | Profondeur des traces<br>d'hydromorphie (cm):<br>Apparition | Disparition                     | ] [10/10     | V/2009   | v v v v v v v v v v v v v v v v v v v |
| 100 m                                                                              | Remarque générale :                                         |                                 |              |          |                                       |

X:118233 Y:2392387 Nb de ZH en présélection : 1 Préselection (ha):1,93 ZH Séléctionnée(m²):19346

Gwern ne prend pas en charge le **redimensionnement des photos** qui peut s'avérer utile dans le cas d'un dossier trop lourd. De nombreux logiciels sont en téléchargement libre sur internet et permettent d'alléger le poids d'un dossier contenant des photos.

#### Astuce :

Lorsqu'une photo est visible dans l'onglet «Général », double-cliquez dessus pour provoquer son ouverture dans l'aperçu des images Windows, et ainsi avoir une visualisation de la photo agrandie. **ATTENTION**, une fois l'Aperçu ouvert vous avez accès à toute la photothèque (ne pas supprimer à l'aveuglette).

## PARTIE 2- Le dictionnaire des données

## I- Les métadonnées

Il s'agit de données qualifiant l'inventaire. Ce sont des renseignements sur la nature, l'origine, le contenu, la qualité, etc. A partir de la version 7 de Gwern, les métadonnées ont été modifiées pour une mise en conformité avec la directive européenne INSPIRE.

| Comment rens | eigner la | fiche | inventaire | ? |
|--------------|-----------|-------|------------|---|
| Comment rens | cignor iu | none  | mventane   | • |

| "FICHE INVENTAIRE"                                                                          | format du<br>champ    | Description                                                                                                    |  |  |
|---------------------------------------------------------------------------------------------|-----------------------|----------------------------------------------------------------------------------------------------|--|--|
| Intitulé                                                                                    | texte                 | [Obligatoire] Nom caractéristique et souvent unique sous lequel la ressource est connue.<br>Exemple : Inventaire des zones humides sur la communauté de communes de X                                                                                                    |  |  |
| Description                                                                                 | numérique             | <b>[Obligatoire]</b> Bref résumé narratif du contenu de la ressource.<br>Exemple : Inventaire de toutes les entités humides de la commune de X<br>identifiées selon les critères définis par l'arrêté du 24 juin 2008. Cette<br>cartographie numérique n'a pas de caractère réglementaire.                                                                                                    |  |  |
| Généalogie                                                                                  | texte                 | <b>[Obligatoire]</b> La généalogie fait état de l'historique du traitement et/ou de<br>la qualité générale de la série de données géographiques. Le cas échéant,<br>elle peut inclure une information indiquant si la série de données a été<br>validée ou soumise à un contrôle de qualité, s'il s'agit de la version officielle<br>(dans le cas où il existe plusieurs versions) et si elle a une valeur légale.<br><i>Exemple : données obtenues lors de la phase de terrain réalisée par le<br/>bureau d'études X. Ces données ont été validées par la CLE du SAGE X.</i> |  |  |
| Identifiant unique                                                                          | texte                 | <b>[Obligatoire]</b> Une valeur identifiant la ressource de manière unique.<br>recommandation : fr-numéro_SIREN-bloc_identifiant_le_jeu_de_données<br>exemple: fr-208504001-0001                                                                                                    |  |  |
| Catégories thématiques                                                                      | liste de<br>valeurs 1 | <b>[Optionnel]</b> Permet de regrouper et de chercher par thème les ressources de données géographiques disponibles.<br>Dans le cas de Gwern la valeur 'Environnement' est forcée. La saisie par l'utilisateur d'une catégorie thématique est donc optionnelle.                                                                                                    |  |  |
| Echelle maximum<br>d'utilisation                                                            | numérique             | [Optionnel] Cette valeur se rapporte au niveau de détail des données.                                                                                                    |  |  |
| Système de projection                                                                       | liste de<br>valeurs 2 | [Obligatoire] Description du référentiel de coordonnées utilisé.                                                                                                    |  |  |
| Dates (de création, de<br>dernière révision, de<br>publication, intervalle<br>début et fin) | texte                 | <b>[Obligatoire]</b> A minima une date doit être renseignée. Dans le cadre d'un inventaire de zh qui peut être réalisé sur plusieurs mois, il est intéressant de renseigner l'intervalle de temps.                                                                                                    |  |  |
| Responsable des<br>métadonnées                                                              | texte                 | <b>[Obligatoire]</b> A minima, un nom d'organisme et une adresse mail sont demandés.                                                                                                    |  |  |
| Responsable des données                                                                     | texte                 | [Obligatoire] A minima, un nom d'organisme et une adresse mail sont demandés.                                                                                                    |  |  |
| Autre contact                                                                               | texte                 | [Optionnel] exemple : le bureau d'étude ayant réalisé l'inventaire                                                                                                    |  |  |

| Restriction d'accès public                                              | listes de<br>valeurs 3 | [Optionnelle si] une condition applicable à l'accès et l'utilisation est renseignée        |
|-------------------------------------------------------------------------|------------------------|--------------------------------------------------------------------------------------------|
| Condition applicable à<br>l'accès et à l'utilisation de<br>la ressource | liste de<br>valeurs 4  | [Optionnelle si] une restriction d'accès public est renseignée                             |
| Mots clés                                                               | texte                  | <b>[Optionnel]</b> Les mots-clés doivent être fournis en minuscule, accentués, au pluriel. |

#### Liste de valeur 1 - Catégories thématiques :

#### Faune et flore ; Eaux continentales ; Océans ; Utilisation des sols

#### Liste de valeur 2 - Système de projection :

RGF93 / Lambert-93; RGF93 géographiques; RGF93 / CC42; RGF93 / CC43; RGF93 / CC44; RGF93 / CC45; RGF93 / CC46; RGF93 / CC47; RGF93 / CC48; RGF93 / CC49; WGS84 géographiques; ED50 géographiques; NTF géographiques Greenwich; IGN 1950 géographiques; Combani 1950 géographiques; Réunion RGR92 géographiques; Réunion 1947 géographiques; RGF95 géographiques; Guyane CSG67 géographiques; Martinique Fort Desaix géographiques

#### Liste de valeur 3 - Restriction d'accès public :

| Au sens d'INSPIRE :                                                                       |                                                                                                    |
|-------------------------------------------------------------------------------------------|----------------------------------------------------------------------------------------------------|
| Pas de restriction d'accès public                                                         | Aucun des articles de la loi ne peut être invoqué pour justifier d'une restriction d'accès publique.                                                                                                |
| L124-4-I-1 du code de l'environnement (Directive 2007/2/CE (INSPIRE), Article 13.1.a)     | les relations internationales, la sécurité publique ou<br>la défense nationale                                                                                                    |
| L124-5-II-1 du code de l'environnement (Directive<br>2007/2/CE (INSPIRE), Article 13.1.b) | la bonne marche de la justice, la possibilité pour<br>toute personne d'être jugée équitablement ou la<br>capacité d'une autorité publique d'effectuer une<br>enquête d'ordre pénal ou disciplinaire |
| L124-5-II-2 du code de l'environnement (Directive 2007/2/CE (INSPIRE), Article 13.1.c)    | les droits de propriété intellectuelle                                                                                                    |
| L124-4-I-1 du code de l'environnement (Directive<br>2007/2/CE (INSPIRE), Article 13.1.d)  | la confidentialité des travaux des autorités<br>publiques, lorsque cette confidentialité est prévue<br>par la loi                                                                                   |
| L124-4-I-2 du code de l'environnement (Directive 2007/2/CE (INSPIRE), Article 13.1.h)     | la protection de l'environnement auquel ces<br>informations ont trait, comme par exemple la<br>localisation d'espèces rares                                                                         |

Autres valeurs autorisées (mais insuffisante à établir la bases légale des limitations d'accès public) :

Droit d'auteur/Droit moral (copyright) ; Brevet ; Brevet en instance ; Marque de commerce ; License ; Droit de propriété intellectuelle/Droit patrimonial ; Restreint ; Autres restrictions

Liste de valeur 4 - Condition applicable à l'accès et à l'utilisation de la ressource :

Aucune condition ne s'applique

**Conditions inconnues** 

Utilisation libre sous réserve de mentionner la source (à minima le nom du producteur) et la date de sa dernière mise à jour

## II-Les données sur les zones humides

Les données se renseignent dans GWERN par habitat humide. Certaines données peuvent également être renseignées pour un ensemble de zones humides formant un **site fonctionnel (voir p.44)**. Il s'agit d'un regroupement de milieux humides fonctionnant ensemble (relations hydrologiques, biologiques, etc.), pouvant comprendre des milieux non humides lorsqu'ils se trouvent dans le périmètre cohérent du site et/ou qu'ils ont une influence sur son fonctionnement (Exemples : ensemble de landes humides et tourbières, ensemble de milieux humides de sources en tête de bassin, milieux humides liés à un tronçon de cours d'eau, estuaire et ensemble de prés salés, etc.). Dans le logiciel GWERN V5, un site fonctionnel correspond à la sélection de plusieurs polygones, et ne correspond pas directement à une enveloppe représentant le site fonctionnel à proprement parler.

Dans ce guide, les données sont présentées pour chaque rubrique du logiciel GWERN : "général", "hydrologie", "biologie", "contexte" et "bilan".

Voici comment sont présentées les données dans ce guide :

| Nom de la donne                                 | ée dans GWERN                                      | Origine :<br>Donnée : | Origine de la donnée<br>Importance de la donnée |
|-------------------------------------------------|----------------------------------------------------|-----------------------|-------------------------------------------------|
| Texte de présenta                               | tion de la donnée et éléments d'aide pour le rense | eignement c           | lans GWERN.                                     |
| Présentation de la L                            | ISTE DE VALEURS éventuelle                         |                       |                                                 |
| Valeur 1                                        | Présentation éventuelle de la valeur 1             |                       |                                                 |
| Valeur 2 Présentation éventuelle de la valeur 2 |                                                    |                       |                                                 |
| Etc.                                            | Etc.                                               |                       |                                                 |
| Présentation des CF                             | ITERES DE HIERARCHISATION éventuels                |                       |                                                 |
| Critère 1                                       | Présentation éventuelle du critère 1               |                       |                                                 |
| Etc. Etc.                                       |                                                    |                       |                                                 |
|                                                 |                                                    | Bilan sur la          | donnée et son remplissage.                      |

#### Donnée : Origine de la donnée :

- Terrain : acquisition de la donnée sur le terrain
- **Analyse** : donnée issue d'une analyse postinventaire
- **Champ déduit** : donnée issue d'un traitement informatique

#### Donnée : Importance de la donnée :

- Indispensable
- Fortement recommandée
- Recommandée
- Complémentaire

Bilan sur la donnée et son remplissage :

- Champ libre
- Liste de valeurs-Choix unique
- Liste de valeurs-Choix multiples
- Liste de valeurs-Choix multiples hiérarchisables

## RUBRIQUE "général"

| Date de création                           | Origine : | TERRAIN       |
|--------------------------------------------|-----------|---------------|
| Date de la prise de donnée sur le terrain. | Donnée :  | INDISPENSABLE |
|                                            |           |               |
| Observateur                                | Origine : | TERRAIN       |
| Nom et Prénom de l'observateur de terrain  | Donnée :  | INDISPENSABLE |

| ID / Nom du site fonctionnel d'appartenance                               | <i>Origine :</i><br>Donnée : | TERRAIN / ANALYSE<br>COMPLEMENTAIRE |
|---------------------------------------------------------------------------|------------------------------|-------------------------------------|
| Identifiant et nom du site fonctionnel auquel appartient la zone humide s | électionnée                  | 2.                                  |
|                                                                           |                              | Champ libre.                        |
|                                                                           |                              |                                     |

| Toponyme                                                                      | <i>Origine :</i><br>Donnée : | TERRAIN / ANALYSE<br>RECOMMANDEE |
|-------------------------------------------------------------------------------|------------------------------|----------------------------------|
| Nom donné au lieu : nom de la zone ou du lieu dit le plus proche et le plus i | important                    |                                  |
|                                                                               |                              | Champ libre.                     |

### Critère(s) de délimitation

#### Origine : **TERRAIN** Donnée : **FORTEMENT RECOMMANDEE**

Sur la base de l'arrêté du 1er octobre 2009, critère(s) ayant permis la délimitation de la zone humide :

Art.1. (...) une zone est considérée comme humide si elle présente l'un des critères suivants : végétation hygrophile, hydromorphie du sol.

Art.3. « Le périmètre de la zone humide est délimité (...) au plus près des points de relevés ou d'observation répondant aux critères (...) sol ou végétation. (...) Le périmètre peut s'appuyer, selon le contexte géomorphologique soit sur la cote de crue, soit sur le niveau de nappe phréatique, soit sur le niveau de marée le plus élevé, ou sur la courbe topographique correspondante. »

Choix multiple possible (au minimum, le critère végétation ou le critère sol doit être renseigné). Hiérarchisation des valeurs possible : critère principal, secondaire ou complémentaire.

#### **LISTE DE VALEURS** Végétation hygrophile « La végétation de la zone, si elle existe, est caractérisée par : soit des espèces identifiées et quantifiées selon la méthode et la liste d'espèces figurant à l'annexe 2.1 de l'arrêté du 1<sup>er</sup> octobre 2009 (...) ; soit des communautés d'espèces végétales, dénommées « habitats », caractéristiques de zones humides, identifiées selon la méthode et la liste correspondante figurant à l'annexe 2.2 de l'arrêté du 1<sup>er</sup> octobre 2009. » Hydromorphie du sol « Les sols correspondent à un ou plusieurs types pédologiques, exclusivement parmi ceux mentionnés dans la liste figurant à l'annexe 1.1 de l'arrêté du 1<sup>er</sup> octobre 2009. » Topographie Topographie de la zone (éléments visuels ou courbes topographiques) ayant permis la délimitation de la zone. Hydrologie Eléments d'hydrologie ayant permis la délimitation de la zone (cote de crue, niveau de nappe, niveau de marée). Aménagements humains Aménagements de type route, bâtiments, etc. ayant permis la délimitation de la zone.

#### **CRITERES DE HIERARCHISATION**

| Principal      | Critère principal ayant permis la délimitation de la zone humide            |
|----------------|-----------------------------------------------------------------------------|
| Secondaire     | Critère ayant permis de compléter ou confirmer la délimitation.             |
| Complémentaire | Critère ayant servi de manière limitée à la délimitation de la zone humide. |

Liste de valeurs – Choix multiples hiérarchisables.

#### Hydromorphie du sol

Origine : **TERRAIN** Donnée : **FORTEMENT RECOMMANDEE** si sondage pédologique réalisé

Type de sol observé dans la zone humide après sondage à la tarière (liste des types de sols du GEPPA). Les types de sols sont présentés dans le schéma ci-dessous.

#### LISTE DE VALEURS

Rédoxisol (et sous-classes de rédoxisols : IVb (non caractéristique), IVc (non caractéristique), IV d, V a, V b, V c, V d) Réductisol (et sous-classes de réductisols : VI c, VI d)

#### Histosol (H) Autres

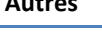

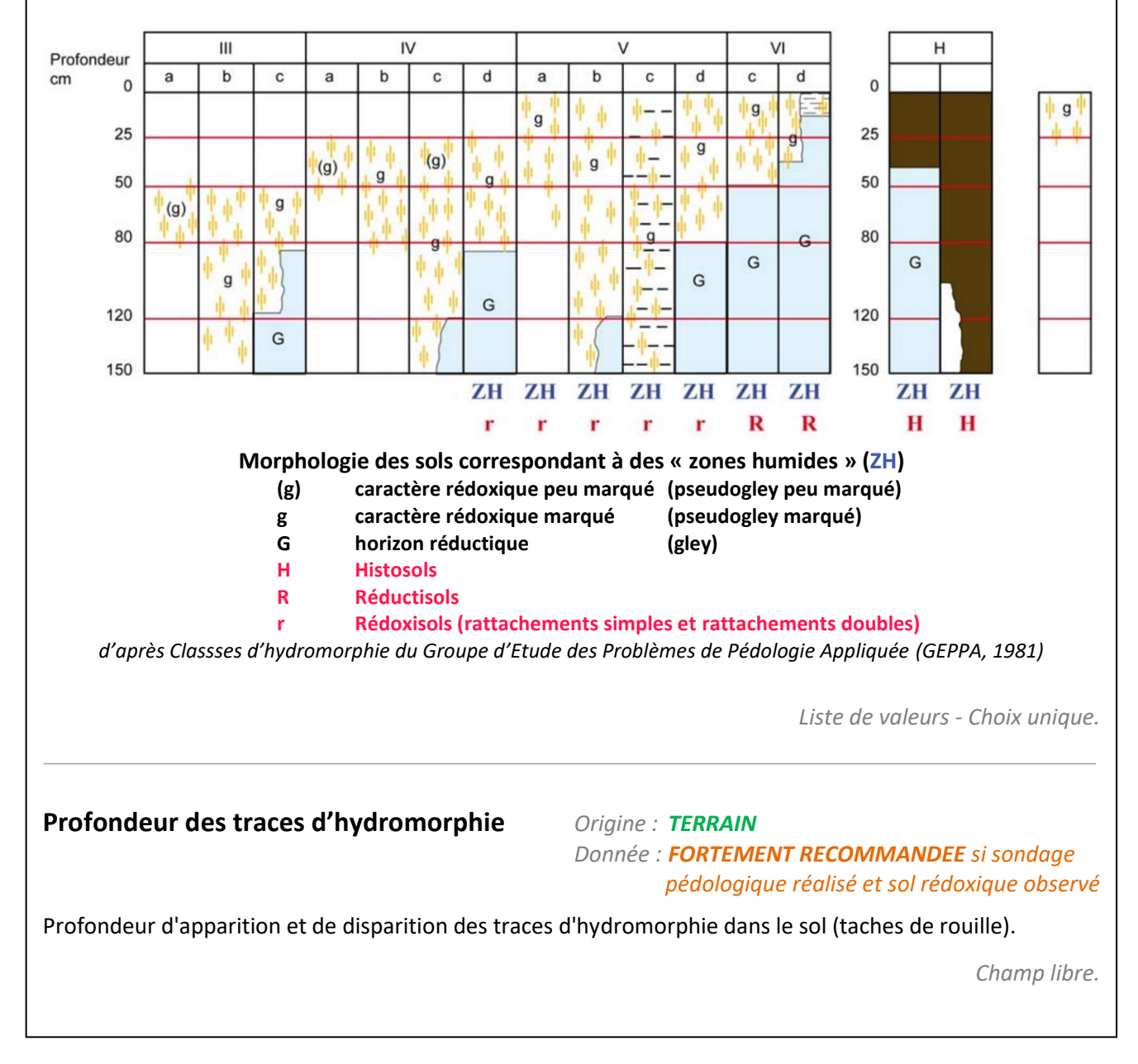

## **Remarque** générale

Champ de texte libre pour ajouter des informations générales sur la zone humide.

Champ libre.

## **RUBRIQUE** "Typologie"

## **Typologie Habitat Corine Biotope**

Typologie de l'habitat Corine Biotope principalement observé sur le terrain. Il est souhaitable d'aller au minimum jusqu'au niveau 3 (exemple "53.1 ROSELIERE"). Un filtre s'affiche lors de l'ouverture de la liste déroulante et permet de faire une sélection des habitats par code chiffre (exemple « 53 » afin de trouver plus facilement « 53.1 ROSELIERE »).

*Liste de valeurs - Choix unique* 

#### **Typologie Habitat EUNIS**

Typologie de l'habitat Eunis principalement observé sur le terrain. Fonctionnement identique à celui de la Typologie Corine Biotope.

*Liste de valeurs - Choix unique* 

## **Communauté Prodrome**

Association végétale Prodrome principalement observé sur le terrain. Fonctionnement identique à celui de la Typologie Corine Biotope.

*Liste de valeurs - Choix unique* 

## Typologie(s) Habitat(s) Corine Biotope secondaire(s)

Typologies des autres types d'habitats Corine Biotope observés ponctuellement sur le terrain. Il est souhaitable d'aller au minimum jusqu'au niveau 3 (exemple "53.1 ROSELIERE"). Un filtre s'affiche lors de l'ouverture de la liste déroulante et permet de faire une sélection des habitats par code chiffre (exemple « 53 » afin de trouver plus facilement « 53.1 ROSELIERE »).

Liste de valeurs - Choix multiples

Origine : TERRAIN Donnée : **COMPLEMENTAIRE** 

Origine : TERRAIN Donnée : INDISPENSABLE

Origine : TERRAIN

Donnée : INDISPENSABLE

Donnée : INDISPENSABLE

Origine : **TERRAIN** 

Donnée : **COMPLEMENTAIRE** 

Origine : **TERRAIN / ANALYSE** 

35

 Donnée : COMPLEMENTAIRE

 Typologies des autres types d'habitats Corine Biotope observés ponctuellement sur le terrain

 Fonctionnement identique à celui de la Typologie Corine Biotope.

 Liste de valeurs - Choix multiples

 Remarque typologie
 Origine : TERRAIN / ANALYSE

 Donnée : COMPLEMENTAIRE

 Champ de texte libre pour ajouter des informations concernant les typologies.

 Champ libre.

| Typologie(s) Habitat(s) Eunis secondaire(s) | Origine : | TERRAIN  |                |
|---------------------------------------------|-----------|----------|----------------|
|                                             |           | Donnée : | COMPLEMENTAIRE |
|                                             | <i>,</i>  |          |                |

Communauté(s) Prodrome(s) secondaire(s) Origine :

Typologies des autres types d'habitats Eunis observés ponctuellement sur le terrain. Fonctionnement identique à celui de la Typologie Corine Biotope.

Liste de valeurs - Choix multiples

**TERRAIN**
## RUBRIQUE "hydrologie"

#### Fréquence de la submersion

#### Origine : **TERRAIN / ANALYSE** Donnée : **COMPLEMENTAIRE**

La submersion est la présence d'eau en surface de la zone humide (sols non visibles), quelle que soit la hauteur d'eau. La fréquence de submersion indique la présence d'eau dans la zone humide au cours d'un cycle annuel. Issue du tronc commun national.

#### LISTE DE VALEURS

| Inconnu            | Pas d'information sur la fréquence de submersion de la zone                                                                                                    |  |  |
|--------------------|----------------------------------------------------------------------------------------------------|--|--|
| Jamais             | La zone n'est jamais submergée                                                                                                    |  |  |
| Toujours           | La zone est submergée en permanence                                                                                                    |  |  |
| Exceptionnellement | La zone est submergée lors d'évènements exceptionnels, ne se produisant pas<br>nécessairement chaque année, par exemple : inondation quinquennale, décennale, etc.                                                                                            |  |  |
| Régulièrement      | La zone est submergée lors d'évènements relatifs au fonctionnement normal du cycle annuel,<br>qui peuvent se produire selon des rythmes très divers, par exemple : une fois par an pendant<br>trois mois, une fois par jour dans les zones intertidales, etc. |  |  |

Liste de valeurs - Choix unique.

#### Etendue de la submersion

Origine : **TERRAIN / ANALYSE** Donnée : **COMPLEMENTAIRE** 

La submersion est la présence d'eau en surface de la zone humide (sols non visibles), quelle que soit la hauteur d'eau. Indiquer la surface maximale de l'inondation de la zone au cours du cycle annuel. Issue du tronc commun national.

#### **LISTE DE VALEURS**

| Inconnu       | Pas d'information sur l'étendue de la submersion de la zone                        |  |  |  |
|---------------|------------------------------------------------------------------------------------|--|--|--|
| Sans objet    | « sans objet » se renseigne automatiquement lorsque la zone n'est jamais submergée |  |  |  |
|               | (fréquence de submersion : « jamais »)                                             |  |  |  |
| Totalement    | La zone est submergée dans sa totalité                                             |  |  |  |
| Partiellement | La zone est partiellement submergée                                                |  |  |  |
|               |                                                                                    |  |  |  |
|               | Liste de valeurs - Choix unique.                                                   |  |  |  |

#### Type(s) et permanence des entrées d'eau

#### Origine : **TERRAIN / ANALYSE** Donnée : **COMPLEMENTAIRE**

Type(s) d'entrée(s) d'eau alimentant la zone, et rythme d'alimentation (« permanence »). Pour chaque type d'entrée d'eau identifié, sélectionner une « permanence » d'entrée d'eau, puis l'importance de cette entrée d'eau (critères de hiérarchisation). Issue du tronc commun national.

#### LISTE DE VALEURS – types d'entrées d'eau

| Mer / Océan     | Sources Ruissellement diffus |               | Précipitations |
|-----------------|------------------------------|---------------|----------------|
| Cours d'eau     | Nappes                       | Eaux de crues | Inconnu        |
| Canaux / Fossés | Plans d'eau                  | Pompages      | Autres         |

#### LISTE DE VALEURS -permanence des entrées d'eau

| Inconnu | Saisonnier | Temporaire / Intermittent | Permanent |
|---------|------------|---------------------------|-----------|
|         |            |                           |           |

#### **CRITERES DE HIERARCHISATION**

| Principal      | Type d'entrée d'eau principal.      |
|----------------|-------------------------------------|
| Secondaire     | Type d'entrée d'eau secondaire.     |
| Complémentaire | Type d'entrée d'eau complémentaire. |

*Liste de valeurs – Choix multiples hiérarchisables (+caractérisation de la permanence)* 

#### Type(s) et permanence des sorties d'eau

Origine : **TERRAIN / ANALYSE** Donnée : **COMPLEMENTAIRE** 

Type(s) de sortie(s) d'eau de la zone, et rythme de sortie (« permanence »). Pour chaque type de sortie d'eau identifié, sélectionner une « permanence », puis l'importance de cette sortie d'eau (critères de hiérarchisation). Issue du tronc commun national.

#### LISTE DE VALEURS – types de sorties d'eau

| Mer / Océan     | Nappes               | Eaux de crues | Inconnu |
|-----------------|----------------------|---------------|---------|
| Cours d'eau     | Plans d'eau          | Pompages      | Autres  |
| Canaux / Fossés | Ruissellement diffus | Evaporation   |         |

#### LISTE DE VALEURS – permanence des sorties d'eau

| Inconnu | Saisonnier | Temporaire / Intermittent | Permanent |
|---------|------------|---------------------------|-----------|
|---------|------------|---------------------------|-----------|

#### **CRITERES DE HIERARCHISATION**

| Principal      | Type de sortie d'eau principal.      |
|----------------|--------------------------------------|
| Secondaire     | Type de sortie d'eau secondaire.     |
| Complémentaire | Type de sortie d'eau complémentaire. |

*Liste de valeurs – Choix multiples hiérarchisables (+caractérisation de la permanence)* 

## Fonction(s) hydraulique(s)

#### Origine : **TERRAIN / ANALYSE** Donnée : **FORTEMENT RECOMMANDEE**

Fonction(s) de régulation hydraulique remplie(s) et/ou potentiellement remplie(s) par la zone humide. Hiérarchisation possible : intérêt fort, moyen ou faible de la zone humide pour la fonction considérée.

#### LISTE DE VALEURS

| Régulation naturelle des crues | Expansion des crues (étalement, plaine d'inondation), ralentissement des flux                                             |  |  |  |
|--------------------------------|----------------------------------------------------------------------------------------------------|--|--|--|
|                                | d'eau vers l'aval (stockage de l'eau, effet éponge).                                                                      |  |  |  |
| Protection contre l'érosion    | Ralentissement des ruissellements, notamment par la végétation, et limitation de l'érosion des sols (berges et versants). |  |  |  |
| Stockage des eaux de surface,  | Stockage des eaux de surface et des ruissellements, infiltration de l'eau et                                              |  |  |  |
| recharge des nappes, Soutien   | alimentation des nappes, déstockage progressif au cours d'eau                                                             |  |  |  |
| naturel d'étiage               |                                                                                                    |  |  |  |

#### CRITERES DE HIERARCHISATION

| Intérêt fort   | Fonction observée de manière importante, ou fonction potentiellement importante (potentialités                                                   |
|----------------|----------------------------------------------------------------------------------------------------|
|                | de la zone humide permettant de remplir cette fonction de manière importante).                                                                   |
| Intérêt moyen  | Intérêt moyen de la zone humide pour la fonction considérée.                                                                                     |
| Intérêt faible | Fonction observée mais peu remplie par la zone humide, ou fonction potentiellement remplie par<br>la zone humide s'exprimant de manière limitée. |
|                |                                                                                                    |

*Liste de valeurs – Choix multiples hiérarchisables.* 

## Fonction(s) épuratrice(s)

Origine : **TERRAIN / ANALYSE** Donnée : **FORTEMENT RECOMMANDEE** 

Fonction(s) épuratrice(s) remplie(s) et/ou potentiellement remplie(s) par la zone humide. Hiérarchisation possible : intérêt fort, moyen ou faible de la zone humide pour la fonction considérée.

#### LISTE DE VALEURS

| Interception des matières en | Réter                                                                             | ntion des n  | natières en su | spension (sédin    | nentation), | piégeage   | et tr | ansformation |
|------------------------------|-----------------------------------------------------------------------------------|--------------|----------------|--------------------|-------------|------------|-------|--------------|
| suspension et des toxiques   | des                                                                               | toxiques     | (composés      | métalliques :      | métaux      | lourds,    | ou    | organiques : |
|                              | hydro                                                                             | ocarbures,   | solvants chlor | és, produits phy   | tosanitaire | es).       |       |              |
| Régulation des nutriments    | Rétention et épuration des nutriments (dénitrification, piégeage du carbone et du |              |                |                    |             |            |       |              |
|                              | phosphore). Sédimentation lors du ralentissement du courant, éléments nutritifs   |              |                |                    |             |            |       |              |
|                              | puisé                                                                             | s par les vé | égétaux, minéi | ralisation et trar | sformatio   | ns par les | micro | -organismes. |

#### **CRITERES DE HIERARCHISATION**

| Intérêt fort   | Fonction observée de manière importante, ou fonction potentiellement importante (potentialités |  |  |
|----------------|------------------------------------------------------------------------------------------------|--|--|
|                | de la zone humide permettant de remplir cette fonction de manière importante).                 |  |  |
| Intérêt moyen  | Intérêt moyen de la zone humide pour la fonction considérée.                                   |  |  |
| Intérêt faible | Fonction observée mais peu remplie par la zone humide, ou fonction potentiellement remplie par |  |  |
|                | la zone humide et s'exprimant de manière limitée.                                              |  |  |
|                |                                                                                                |  |  |
|                |                                                                                                |  |  |

Liste de valeurs – Choix multiples hiérarchisables.

### **Diagnostic hydrologique**

#### Diagnostic visuel de l'état du fonctionnement hydrologique de la zone humide. Vision globale du fonctionnement hydrologique de la zone humide. Issue du tronc commun national.

Fonctionnement observé proche de l' "équilibre naturel"

| LISTE DE VALEURS              |
|-------------------------------|
| Proche de l'équilibre naturel |

| Sensiblement dégradé | Fonctionnement observé "sensiblement dégradé ne remettant pas en cause les<br>équilibres naturels" |
|----------------------|----------------------------------------------------------------------------------------------------|
| Dégradé              | Fonctionnement observé "dégradé, perturbant les équilibres naturels"                               |
| Très dégradé         | Fonctionnement observé "très dégradé, les équilibres étant rompus"                                 |

Liste de valeurs - Choix unique.

Origine : **TERRAIN / ANALYSE** 

Donnée : FORTEMENT RECOMMANDEE

## Remarque se rapportant aux données hydrologiques

Origine : **TERRAIN / ANALYSE** Donnée : **COMPLEMENTAIRE** 

Champ de texte libre pour ajouter des informations de rapportant aux données hydrologiques de la zone humide.

Champ libre.

## **RUBRIQUE** "biologie"

## Espèces végétales

Origine : **TERRAIN** Donnée : **RECOMMANDEE** 

Liste d'espèces végétales observées dans la zone humide, à partir de relevés standardisés ou d'observations directes (liste d'espèces plus ou moins exhaustive). Liste paramétrable (liste de l'arrêté du 24 juin 2008 et/ou liste spécifique Agence de l'eau Seine-Normandie)

**Espèces** animales Origine : TERRAIN Donnée : **COMPLEMENTAIRE** Espèces animales observées dans la zone humide, à partir de relevés standardisés, d'observations directes ou indirectes.

Champ libre.

## Fonction(s) biologique(s)

#### Origine : **TERRAIN / ANALYSE** Donnée : **FORTEMENT RECOMMANDEE**

Fonction(s) biologique(s) remplie(s) et/ou potentiellement remplie(s) par la zone humide. (NB. La fonction écologique de stockage de carbone est ici associée aux fonctions biologiques). Hiérarchisation possible : intérêt fort, moyen ou faible de la zone humide pour la fonction considérée.

#### LISTE DE VALEURS

| Corridor écologique                                                                         | Connexion entre des milieux naturels, zone d'échanges et de passages, rôle fonctionnel pour la faune et la flore.                                                                                                    |
|---------------------------------------------------------------------------------------------|----------------------------------------------------------------------------------------------------|
| Zone d'alimentation, de<br>reproduction et d'accueil<br>pour la faune                       | Zone à rôle fonctionnel pour la faune sauvage : étapes migratoires, zones de stationnement, dortoirs, zone d'alimentation, de reproduction (exemple des mares pour les amphibiens), de refuge (notamment à cause des pressions humaines) ou de repos.                                                                                         |
| Support de biodiversité<br>(diversité ou intérêt<br>patrimonial d'espèces ou<br>d'habitats) | Support de biodiversité, se traduit par :<br>diversité d'espèces (faune, flore) ou d'habitats ;<br>intérêt patrimonial d'espèce(s) : espèces protégées (niveau national, régional, etc.),<br>espèces rares ou en régression (exemple des listes rouges) ;<br>intérêt patrimonial d'habitat(s) : exemple des habitats d'intérêt communautaire. |
| Stockage de carbone                                                                         | Stockage pérenne ou temporaire de carbone (tourbières, milieux boisés, milieux saturés en eau, etc.).                                                                                                    |
| Autres                                                                                      | Autres fonctions d'ordre biologique ou écologique.                                                                                                    |

#### **CRITERES DE HIERARCHISATION**

| Intérêt fort   | Fonction observée de manière importante, ou fonction potentiellement importante (potentialités |
|----------------|------------------------------------------------------------------------------------------------|
|                | de la zone humide permettant de remplir cette fonction de manière importante).                 |
| Intérêt moyen  | Intérêt moyen de la zone humide pour la fonction considérée.                                   |
| Intérêt faible | Fonction observée mais peu remplie par la zone humide, ou fonction potentiellement remplie par |
|                | la zone humide et s'exprimant de manière limitée.                                              |

Liste de valeurs – Choix multiples hiérarchisables.

#### Etat de conservation du milieu

Origine : **TERRAIN / ANALYSE** Donnée : **FORTEMENT RECOMMANDEE** 

Evaluation visuelle de l'état de conservation du milieu. Vision globale de l'état de conservation de la zone humide, dans ses fonctions de corridor écologique, de support de biodiversité et d'alimentation, reproduction et accueil pour la faune. Issue du tronc commun national.

#### LISTE DE VALEURS

Habitat non dégradé

Habitat partiellement dégradé

Habitat dégradé à fortement dégradé

*Liste de valeurs – Choix unique.* 

#### Guide du logiciel GWERN Version 7

#### Remarque se rapportant aux données biologiques

Champ de texte libre pour ajouter des informations de rapportant aux données biologiques de la zone humide.

Champ libre.

## RUBRIQUE "contexte"

## Activité(s) et usage(s) de la zone

Origine : **TERRAIN / ANALYSE** Donnée : **RECOMMANDEE** 

Activité(s) et usage(s) sur la zone. Issue du tronc commun national.

LISTE DE VALEURS

| Fauche       | Pêche               | Infrastructures linéaires            | Activité militaire       |
|--------------|---------------------|--------------------------------------|--------------------------|
| Pâturage     | Chasse              | Aérodrome, aéroport, héliport        | Gestion conservatoire    |
| Cultures     | Navigation          | Port                                 | Prélèvements d'eau       |
| Sylviculture | Tourisme et loisirs | Extraction de granulats, mines       | Autres                   |
| Aquaculture  | Urbanisation        | Activité hydroélectrique,<br>barrage | Pas d'activité marquante |
|              | ·                   |                                      | ·                        |

#### **CRITERES DE HIERARCHISATION**

| Secondaire Activ     | té ou usage secondaire sur la zone humide.                                    |
|----------------------|-------------------------------------------------------------------------------|
| Complémentaire Activ | té ou usage ayant lieu ponctuellement et de façon limitée sur la zone humide. |

Liste de valeurs – Choix multiples hiérarchisables.

 Activité(s) et usage(s) autour
 Origine : TERRAIN / ANALYSE<br/>Donnée : RECOMMANDEE

 Activité(s) et usages autour de la zone, parcelles contigües. Issue du tronc commun national.

 LISTE DE VALEURS identique à celle des « activités et usages de la zone ».

 CRITERES DE HIERARCHISATION identiques à ceux des « activités et usages de la zone ».

Liste de valeurs – Choix multiples hiérarchisables.

Origine : **TERRAIN / ANALYSE** Donnée : **COMPLEMENTAIRE** 

## Instrument(s) de protection

Origine : **ANALYSE** Donnée : **RECOMMANDEE** 

Instruments de protection et de gestion de la zone, existants ou en projet (à préciser en remarque).

| LISTE DE VALEURS                                            |                                                           |
|-------------------------------------------------------------|-----------------------------------------------------------|
| Inconnu                                                     | PROTECTIONS FONCIERES POTENTIELLES                        |
| Autre (à préciser en remarque)                              | Périmètre d'acquisition approuvé par le Conservatoire de  |
| Aucun                                                       | l'espace littoral et des rivages lacustres                |
|                                                             | Zone de préemption d'un département                       |
| INSTRUMENTS CONTRACTOELS ET FINANCIERS                      | Zone de préemption SAFER                                  |
| Charte de Parc naturel régional                             | PROTECTIONS REGLEMENTAIRES NATIONALES                     |
| Contrat territorial « milieux aquatiques »                  | Site inscrit selon la loi 1930                            |
| Document d'objectifs Natura 2000                            | Site classé selon la loi 1930                             |
| Mesures agro-environnementales                              | Parc national, zone centrale                              |
| Contrat de rivière, de baie, de nappe, d'étang              | Parc national, zone périphérique                          |
| Contrat Life en cours                                       | Réserve biologique                                        |
| PROTECTIONS DIVERSES                                        | Réserve naturelle                                         |
| Périmètre de protection de captage                          | Réserve naturelle régionale                               |
| Plan de prévention du risque inondation                     | Arrêté de protection de biotope                           |
| Secteur identifié SAGE                                      | Zone protégée au titre de la loi littoral                 |
| Prise en compte dans le PLU (N,Nzh,Azh)                     | Réserve de chasse et de faune sauvage                     |
| Intégré dans la trame verte et bleu                         | Forêt de protection                                       |
| PDIPR (Plan Départemental des Itinéraires de                | Zone protégée au titre de la Loi montagne                 |
| Promenade et de Randonnées)                                 |                                                           |
| Réserve naturelle conventionnelle                           | Réserve nationale de chasse et de faune sauvage           |
| INVENTAIRES                                                 | Réserve de pêche                                          |
| Zone Naturelle d'Intérêt Ecologique Faunistique et          | Aire de mise en valeur de l'architecture et du patrimoine |
| Floristique (ZNIEFF)                                        | (AVAP,AMVAP)                                              |
| ZHIEP (arrêté préfectoral) : Zone Humide d'Intérêt          | Espace boisé classé                                       |
| Environnemental Particulier                                 | DESIGNATIONS ET DEOTECTIONS ELIDODEENNES OU               |
|                                                             | INTERNATIONALES                                           |
| ZSGE (arrêté préfectoral de servitude d'utilité publique)   |                                                           |
|                                                             | Zone de protection spéciale (directive Oiseaux Natura     |
| PROTECTIONS FONCIERES                                       | 2000)                                                     |
| Terrain acquis par la Conservatoire de l'espace littoral et | Zone spéciale de conservation (directive Habitats Natura  |
| des rivages lacustres                                       | 2000)                                                     |
| Terrain acquis par le département (ENS)                     | Réserve de biosphère                                      |
| Terrain acquis par une fondation, une association, un       | Zone humide de la convention RAMSAR                       |
| Conservatoire régional des espaces naturels                 |                                                           |
| Terrain acquis par un syndicat mixte de Parc Naturel        |                                                           |
| Régional                                                    |                                                           |
|                                                             | Liste de valeurs – Choix multinles                        |

### Statut(s) foncier(s)

#### Origine : **TERRAIN / ANALYSE** Donnée : **RECOMMANDEE**

Statut foncier de la zone. Plusieurs statuts fonciers peuvent être renseignés pour une même zone humide, par exemple lorsqu'un habitat est sur plusieurs parcelles à statut foncier différent. Issue du tronc commun national.

#### LISTE DE VALEURS

| Propriété privée                                   | Domaine de l'Etat       |
|----------------------------------------------------|-------------------------|
| Propriété d'une association, groupement ou société | Domaine public fluvial  |
| Etablissement public                               | Domaine public maritime |
| Collectivité territoriale                          | -                       |
|                                                    |                         |

*Liste de valeurs – Choix multiples.* 

#### Zonage PLU

Origine : **ANALYSE / CHAMP DEDUIT** Donnée : **RECOMMANDEE** 

Zonage de la zone dans le document d'urbanisme communal. Cette information peut être récupérée dans GWERN en superposant la cartographie des zonages PLU (lorsqu'elle existe) à la cartographie des zones humides inventoriées.

#### LISTE DE VALEURS

| Nzh | Zones naturelles de type zone humide | AU     | Zones à urbaniser                   |
|-----|--------------------------------------|--------|-------------------------------------|
| Ν   | Zones naturelles et forestières      | U      | Zones urbaines                      |
| Α   | Zones agricoles                      | Autres | Autres types de zonages             |
| Azh | Zones agricoles de type zone humide  |        |                                     |
|     |                                      |        |                                     |
|     |                                      |        | Liste de valeurs – Choix multiples. |
|     |                                      |        |                                     |

#### Valeur(s) socio-économique(s)

#### Origine : **TERRAIN / ANALYSE** Donnée : **FORTEMENT RECOMMANDEE**

Valeur(s) socio-économique(s) de la zone : valeurs observées et valeurs potentielles de la zone (cela peut être précisé en remarque). Si aucune valeur socio-économique n'a été identifiée, cela doit être précisé. Hiérarchisation possible : intérêt fort, moyen ou faible de la zone humide pour la valeur considérée. Tronc commun national modifié.

#### LISTE DE VALEURS

Autre

Pas de valeur socio-économique identifiée (le renseignement de l'intérêt n'a alors pas d'importance)

VALEURS ECONOMIQUES

Production agricole et sylvicole (pâturage, fauche, roseaux, sylviculture)

Production biologique (aquaculture, pêche, chasse)

Production et stockage d'eau potable (réservoirs, captages, etc.)

Tourisme

Production de matières premières (granulat, tourbe, sel, etc.)

**VALEURS SOCIALES ET RECREATIVES** 

Valorisation pédagogique / éducation

Loisirs / valeurs récréatives

VALEURS CULTURELLES ET PAYSAGERES

Paysage, patrimoine culturel, identité locale

Valeur scientifique

#### **CRITERES DE HIERARCHISATION**

 Intérêt fort
 Valeur observée de manière importante, ou valeur potentiellement importante (fortes potentialités de la zone humide pour cette valeur).

 Intérêt moyen
 Intérêt moyen de la zone humide pour la valeur considérée.

 Intérêt faible
 Valeur observée mais peu remplie par la zone humide, ou valeur potentielle limitée de la zone humide.

 Liste de valeurs – Choix multiples hiérarchisables.

#### Remarque concernant le contexte

Origine : **TERRAIN / ANALYSE** Donnée : **COMPLEMENTAIRE** 

Champ de texte libre pour ajouter des informations se rapportant au contexte de la zone humide.

Champ libre.

## RUBRIQUE "bilan"

| Atteinte(s)                 |                                                                                                    | Origine : <b>TERRAIN</b><br>Donnée : <b>FORTEMENT RECOMMANDEE</b> |
|-----------------------------|----------------------------------------------------------------------------------------------------|-------------------------------------------------------------------|
| Atteinte(s) obs             | ervée(s) sur la zone.                                                                                                    |                                                                   |
| LISTE DE VALEUR             | RS                                                                                                    |                                                                   |
| Assèchement, dr             | ainage                                                                                                    | Suppression de haies, talus et bosquets                           |
| Atterrissement, e           | envasement                                                                                                    | Surfréquentation                                                  |
| Création de plan            | s d'eau                                                                                                    | Urbanisation                                                      |
| Décharge                    |                                                                                                    | Eutrophisation                                                    |
| Enfrichement, fe            | rmeture du milieu                                                                                                    | Populiculture intensive ou enrésinement                           |
| Fertilisation, ame          | endement, emploi de phytosanitaires                                                                                      | Surpâturage                                                       |
| Modification du             | cours d'eau, canalisation                                                                                                | Mise en culture, travaux du sol                                   |
| Présence d'espè             | ce(s) invasive(s)                                                                                                    | rejets polluant                                                   |
| Remblais                    |                                                                                                    | Aucune                                                            |
| Extraction de ma            | tériaux                                                                                                    | Autres                                                            |
| CRITERES DE HIERARCHISATION |                                                                                                    |                                                                   |
| Impact fort                 | <b>ct fort</b> Altération portant atteinte à l'intégrité de la zone humide (destruction ou fonctionnement très impacté). |                                                                   |
| Impact moyen                | Altération perturbant le fonctionnement de la zone humide.                                                               |                                                                   |
| Impact faible               | Altération à incidence faible.                                                                                           |                                                                   |
|                             |                                                                                                    | Liste de valeurs – Choix multiples hiérarchisables.               |

## Menace(s)

#### Origine : **TERRAIN** Donnée : **RECOMMANDEE**

Menace(s) sur la zone. Il peut s'agir de projets prévus dans la zone ou à proximité, l'exercice d'activités à risques à proximité de la zone humide ou de l'aggravation des atteintes identifiées (et relevées dans le cadre "Atteinte(s)") : par exemple, aggravation de la surfréquentation, de l'enfrichement, de l'urbanisation, d'une invasion biologique, etc. Ces atteintes risquant une aggravation, peuvent être précisées en remarques.

#### LISTE DE VALEURS

| Aggravati  | on des atteintes                                                                                                    |
|------------|----------------------------------------------------------------------------------------------------|
| Projet pré | vu dans ou à proximité                                                                                                    |
| Activité à | risques à proximité                                                                                                    |
| Autres     | A préciser en remarque                                                                                                    |
|            | Liste de valeurs – Choix multiples.                                                                                           |
| Niveau     | de menace Origine : TERRAIN / ANALYSE<br>Donnée : RECOMMANDEE                                                                 |
| À partir c | es menaces identifiées, attribuer un niveau de menace à la zone.                                                              |
| LISTE DE \ | /ALEURS                                                                                                    |
| Fort       | Zone fortement menacée, contexte (renseigné dans « Menace(s) ») pouvant directement porter atteinte à l'intégrité de la zone. |
| Moyen      | Zone moyennement menacée, contexte pouvant à terme porter atteinte à son fonctionnement.                                      |
| Faible     | Zone faiblement menacée, contexte ne perturbant pas ou peu la zone humide.                                                    |
| Inconnu    |                                                                                                    |
|            | Liste de valeurs – Choix unique.                                                                                              |

#### Fonction(s) majeure(s)

#### Origine : **TERRAIN / ANALYSE** Donnée : **FORTEMENT RECOMMANDEE**

Bilan des intérêts de la zone humide : grands types de fonctions assurées de manière forte par la zone (ou potentiellement importantes). Il est possible de se reporter aux listes de fonctions renseignées dans les rubriques « hydrologie » (fonctions de régulation hydraulique et fonctions épuratrices) et « biologie » et d'en faire un bilan.

#### LISTE DE VALEURS

| Biologique  | Zone de corridor biologique, support de biodiversité, zone particulière pour la faune.          |  |
|-------------|-------------------------------------------------------------------------------------------------|--|
| Hydraulique | Zone de régulation des crues, soutien d'étiage, ralentissement des ruissellements et protection |  |
|             | contre l'érosion, stockage des eaux et recharge des nappes.                                     |  |
| Epuratrice  | Zone de régulation des nutriments, d'interception des matières en suspension et des toxiques.   |  |

*Liste de valeurs – Choix multiples.* 

#### Valeur(s) majeure(s)

Origine : **TERRAIN / ANALYSE** Donnée : **FORTEMENT RECOMMANDEE** 

Bilan des intérêts de la zone humide : principaux types de valeurs de la zone. Il est possible de se reporter aux listes de valeurs renseignées dans la rubrique « contexte » et d'en faire un bilan.

#### LISTE DE VALEURS

| Economique              | Production agricole, sylvicole, biologique, de matières premières, d'eau potable (et stockage), tourisme. |  |
|-------------------------|----------------------------------------------------------------------------------------------------|--|
| Culturelle et paysagère | Valeur paysagère, patrimoine culturel, identité locale, valeur scientifique.                              |  |
| Sociale et récréative   | Détente, loisirs, éducation à l'environnement.                                                            |  |

*Liste de valeurs – Choix multiples.* 

#### Remarque concernant le bilan

Origine : **TERRAIN / ANALYSE** Donnée : **COMPLEMENTAIRE** 

Champ de texte libre pour ajouter des informations sur le bilan de la zone humide. Des informations concernant les actions peuvent être mentionnées ici (si elles ne s'intègrent pas dans la deuxième partie du bilan : "ACTIONS").

Champ libre.

#### **Proposition (ZHIEP – ZSGE)**

Origine : **TERRAIN / ANALYSE** Donnée : **RECOMANDEE** 

La zone humide peut être proposée pour un classement en :

- Zone Humide d'Intérêt Environnemental Particulier (ZHIEP) : impliquant la mise en place d'un programme d'actions.
- Zone Stratégique pour la Gestion de l'Eau (ZSGE), à l'intérieur des « ZHIEP » : impliquant la mise en place d'un programme d'actions et de servitudes.

Ces délimitations peuvent ensuite être arrêtées par le préfet.

Si le classement en ZHIEP (ou ZHIEP et ZSGE) est effectif, cette données est à renseigner la liste "Instruments de protections".

Cases à cocher.

## RUBRIQUE "bilan" - « ACTIONS »

A remplir lorsque l'inventaire est réalisé **dans le cadre de l'étude préalable à la mise en place d'un programme d'actions** : les zones humides inventoriées seront analysées pour identifier les zones d'actions prioritaires. Les éléments suivants peuvent être une aide à la décision.

#### Préconisation d'action

Origine : **ANALYSE** Donnée : **FORTEMENT RECOMMANDEE** dans le cadre d'une étude préalable à la mise en place d'un programme d'actions

Après analyse du diagnostic, des enjeux et objectifs du territoire, des zones d'actions pourront être sélectionnées, le choix du type d'actions à entreprendre pourra être fait et renseigné ici.

#### LISTE DE VALEURS

**Restaurer / réhabiliter** 

Entretenir

Modifier les pratiques actuelles

Intervenir en périphérie

Permettre d'évoluer spontanément

Mettre en place un dispositif de protection

Maintenir la gestion/protection actuelle Suivre l'évolution

Autres

*Liste de valeurs - Choix unique.* 

#### **Contexte d'intervention**

#### Origine : **TERRAIN / ANALYSE** Donnée : **FORTEMENT RECOMMANDEE** dans le cadre d'une étude préalable à la mise en place d'un programme d'actions

Le contexte d'intervention est une aide à la décision pour identifier les zones où une action pourra être menée. Si des éléments hors liste de choix déroulante sont à indiquer, ils pourront l'être dans le cadre remarque.

#### LISTE DE VALEURS

| Zone publique             | Zone appartenant à une collectivité, Conseil général, Conservatoire de sites, Etat, etc.          |  |  |
|---------------------------|---------------------------------------------------------------------------------------------------|--|--|
| Zone privée et motivation | Propriétaire et/ou gestionnaire motivé pour qu'ait lieu une intervention, et pour                 |  |  |
| locale                    | poursuivre la gestion après intervention                                                          |  |  |
| Zone privée et réticence  | Réticence du propriétaire ou gestionnaire de la zone pour une intervention, ou des                |  |  |
| locale                    | parcelles permettant l'accès à la zone                                                            |  |  |
| Sol portant               | Sol suffisamment portant pour une intervention lourde dans la zone (gros matériel)                |  |  |
| Sol peu portant           | Portance du sol ne permettant qu'une intervention légère (petit matériel, traction animale, etc.) |  |  |
| Zone accessible           | Zone facilement accessible (entrée de champ, routes ou chemins à proximité, etc.)                 |  |  |
| Zone peu accessible       | Zone difficilement accessible (entrée dans la zone par parcelles attenantes, etc.)                |  |  |
| Autre                     | A préciser en remarque                                                                            |  |  |

*Liste de valeurs – Choix multiples.* 

#### Faisabilité d'intervention

Origine : **TERRAIN / ANALYSE** Donnée : **FORTEMENT RECOMMANDEE** dans le cadre d'une étude préalable à la mise en place d'un programme d'actions

La faisabilité d'intervention s'évalue à partir des éléments du « contexte d'intervention ».

#### LISTE DE VALEURS

| Bonne    | Contexte favorable à une intervention sur la zone : zone publique ou propriétaire de la zone motivé pour                                                                                                    |  |
|----------|----------------------------------------------------------------------------------------------------|--|
|          | qu'ait lieu une intervention, et pas de difficulté technique majeure.                                                                                                    |  |
| Moyenne  | Difficultés techniques mineures et contexte social « neutre ».                                                                                                    |  |
| Mauvaise | Contexte défavorable à une intervention sur la zone : difficultés techniques (problème d'accès, de portance, etc.) et/ou sociales (réticence du propriétaire de la zone, de propriétaires de parcelles d'accès à la zone, etc.) |  |
|          | Liste de valeurs – Choix unique.                                                                                                    |  |

| Niveau                                                                                                    | de priorité<br>Origine : ANALYSE<br>Donnée : FORTEMENT RECOMMANDEE<br>dans le cadre d'une étude préalable à la mise<br>en place d'un programme d'actions                                                                                                    |  |  |
|----------------------------------------------------------------------------------------------------|----------------------------------------------------------------------------------------------------|--|--|
| Une fois les zones d'actions identifiées, un niveau de priorité d'action peut leur être attribué selon la faisabilité d'intervention, le niveau de menace, les fonctions majeures, les enjeux du territoire, etc. |                                                                                                    |  |  |
| LISTE DE V                                                                                                    | ALEURS                                                                                                    |  |  |
| Fort                                                                                                    | Zone où une intervention est prioritaire par son <b>caractère d'urgence</b> et sa <b>« facilité » de réalisation</b> (gains rapides), par exemple : intervention permettant des gains fonctionnels au vu des enjeux du territoire, etc.                                               |  |  |
| Moyen                                                                                                    | Zone où une intervention est intéressante mais <b>non urgente</b> , ou comportant <b>quelques difficultés</b> (fortes incertitudes sur la réussite de l'action, etc.)                                                                                                    |  |  |
| Faible                                                                                                    | Zone où une intervention n'a <b>pas d'intérêt immédiat</b> ou comportant d' <b>importantes difficultés</b> (milieu non menacé, dégradations irréversibles, intervention ne répondant pas aux enjeux du territoire, ou difficultés foncières, techniques, sociales, financières, etc.) |  |  |
|                                                                                                    | Liste de valeurs – Choix unique.                                                                                                    |  |  |

## Recommandation(s) technique(s) et modalité(s) de mise en œuvre

Origine : **ANALYSE** 

Donnée : **RECOMMANDEE** dans le cadre d'une étude préalable à la mise en place d'un programme d'actions

Champ de texte libre où doivent être détaillées les modalités techniques de mise en œuvre.

Champ libre.

## III-Les données sur les sites fonctionnels

Un site fonctionnel correspond dans Gwern à un regroupement attributaire de polygones. Il peut être constitué d'une ou plusieurs entités. Une fiche descriptive succincte permet de le caractériser, elle comporte un identifiant, un nom, une

description (255 caractères max.), une liste de choix unique (Typologie SDAGE).

| Typologie SDAGE                                                                     |
|-------------------------------------------------------------------------------------|
| Grands estuaires                                                                    |
| Baies et estuaires moyens et plats                                                  |
| Marais et lagunes côtiers                                                           |
| Marais saumâtres aménagés                                                           |
| Bordures et cours d'eau et plaines alluviales                                       |
| Zones humides de bas-fond en tête de bassin (Ou zones humides de montagne, colline) |
| Régions d'étangs                                                                    |
| Bordures de plans d'eau                                                             |
| Marais et landes humides de plaines et plateaux                                     |
| Zones humides ponctuelles                                                           |
| Marais aménagés dans un but agricole                                                |
| Zones humides artificielles                                                         |

## FICHE DE TERRAIN – Inventaire des zones humides

#### Avertissement :

La fiche suivante est construite à partir de l'ensemble des données qui peuvent être renseignées dans le logiciel de saisie GWERN. Le maître d'ouvrage d'un inventaire pourra préciser la liste des données qu'il souhaite voir renseigner et construire une fiche terrain répondant à ses attentes.

Nom de l'inventaire : Opérateur :

Date :

#### RUBRIQUE "général"

Identifiant de la zone humide : Toponyme : Identifiant - nom du site fonctionnel d'appartenance :

Code Corine Biotope principal : Code(s) Corine Biotope secondaire(s) :

#### Critère(s) de délimitation

| Végétation hygrophile                  | Principal – Secondaire- Complémentaire |
|----------------------------------------|----------------------------------------|
| Hydromorphie                           | Principal – Secondaire- Complémentaire |
| Topographie Secondaire- Complémentaire |                                        |
| Hydrologie                             | Secondaire- Complémentaire             |
| Aménagement humain                     | Secondaire- Complémentaire             |

#### Hydromorphie du sol :

| Rédoxisol  | IVb (non caractéristique), IVc (non<br>caractéristique), IV d, V a, V b, V c, V d |
|------------|-----------------------------------------------------------------------------------|
| Réductisol | VI c, VI d                                                                        |
| Histosol   | Н                                                                                 |
| Autres     |                                                                                   |

Profondeur des traces d'hydromorphie Apparition : Di

Disparition :

## RUBRIQUE "hydrologie"

Remarque générale :

#### Submersion

| Fréquence          | Etendue       |  |  |
|--------------------|---------------|--|--|
| Inconnu            | Inconnu       |  |  |
| Jamais             | Sans objet    |  |  |
| Toujours           | Totalement    |  |  |
| Exceptionnellement | Partiellement |  |  |
| Régulièrement      |               |  |  |

#### Type(s) et permanence des entrées et sorties d'eau

Hiérarchisation : Principal (I) – Secondaire (II) – Complémentaire (III) Permanence : Saisonnier (S) – Intermittent (I) – Permanent (P) – Inconnu (In)

#### Entrées d'eau

|                      | Hiérarchisation | Permanence     |
|----------------------|-----------------|----------------|
| Mer / Océan          | –    -          | S – I – P – In |
| Cours d'eau          | –    -          | S – I – P – In |
| Canaux / Fossés      | –    -          | S – I – P – In |
| Sources              | –    -          | S – I – P – In |
| Nappes               | –    -          | S – I – P – In |
| Plans d'eau          | 1 – 11 - 111    | S – I – P – In |
| Ruissellement diffus | –    -          | S – I – P – In |
| Eaux de crues        | -    -          | S – I – P – In |
| Pompages             | –    -          | S – I – P – In |
| Précipitations       | –    -          | S – I – P – In |
| Inconnu              | -    -          | S – I – P – In |
| Autres               | –    -          | S – I – P – In |

#### Sorties d'eau

|                      | Hiérarchisation | Permanence     |
|----------------------|-----------------|----------------|
| Mer / Océan          | –    -          | S – I – P – In |
| Cours d'eau          | –    -          | S – I – P – In |
| Canaux / Fossés      | –    -          | S-I-P-In       |
| Nappes               | –    -          | S – I – P – In |
| Plans d'eau          | –    -          | S – I – P – In |
| Ruissellement diffus | –    -          | S-I-P-In       |
| Eaux de crues        | I – II - III    | S – I – P – In |
| Pompages             | –    -          | S – I – P – In |
| Evaporation          | –    -          | S-I-P-In       |
| Inconnu              | –    -          | S – I – P – In |
| Autres               | -    -          | S – I – P – In |

#### Fonction(s) de régulation hydraulique

|                                                           | Intérêt               |
|-----------------------------------------------------------|-----------------------|
| Régulation naturelle des crues                            | Fort - Moyen - Faible |
| Protection contre l'érosion                               | Fort - Moyen - Faible |
| Stockage durable des eaux de surface, recharge des nappes | Fort - Moyen - Faible |
| Soutien naturel d'étiage                                  |                       |

#### Fonction(s) épuratrice(s)

|                                                         | Intérêt               |
|---------------------------------------------------------|-----------------------|
| Interception des matières en suspension et des toxiques | Fort - Moyen - Faible |
| Régulation des nutriments                               | Fort - Moyen - Faible |

#### **Diagnostic hydrologique**

| Proche de l'équilibre naturel |
|-------------------------------|
| Sensiblement dégradé          |
| Dégradé                       |
| Très dégradé                  |
|                               |

Remarque se rapportant aux données hydrologiques :

#### RUBRIQUE "biologie"

#### Espèces végétales :

#### Espèces animales :

#### Fonction(s) biologique(s)

|                                                                                        | Intérêt               |
|----------------------------------------------------------------------------------------|-----------------------|
| Corridor écologique                                                                    | Fort - Moyen - Faible |
| Zone d'alimentation, de reproduction et d'accueil pour la faune                        | Fort - Moyen - Faible |
| Support de biodiversité (diversité ou intérêt patrimonial d'espèce(s) ou d'habitat(s)) | Fort - Moyen - Faible |
| Stockage de carbone                                                                    | Fort - Moyen - Faible |
| Autres                                                                                 | Fort - Moyen - Faible |

#### Etat de conservation du milieu

Habitat non dégradé Habitat partiellement dégradé Habitat dégradé à fortement dégradé

#### Remarque se rapportant aux données biologiques :

#### RUBRIQUE "contexte"

#### Activité(s) et usage(s) de la zone – autour de la zone

Hiérarchisation : Principal (I) - Secondaire (II) - Complémentaire (III)

|                                   |              | ( )               |
|-----------------------------------|--------------|-------------------|
|                                   | DANS LA ZONE | AUTOUR DE LA ZONE |
| Fauche                            | -    -       | –    -            |
| Pâturage                          | -    -       | I — II - III      |
| Culture                           | -    -       | –    -            |
| Sylviculture                      | -    -       | –    -            |
| Aquaculture                       | –    -       | –    -            |
| Pêche                             | -    -       | –    -            |
| Chasse                            | -    -       | I — II - III      |
| Navigation                        | –    -       | –    -            |
| Tourisme et loisirs               | -    -       | –    -            |
| Urbanisation                      | -    -       | I — II - III      |
| Infrastructures linéaires         | -    -       | –    -            |
| Aérodrome, aéroport, héliport     | -    -       | –    -            |
| Port                              | -    -       | –    -            |
| Extraction de granulats, mines    | -    -       | –    -            |
| Activité hydroélectrique, barrage | -    -       | –    -            |
| Activité militaire                | -    -       | –    -            |
| Gestion conservatoire             | -    -       | –    -            |
| Prélèvements d'eau                | I — II - III | -    -            |
| Autres                            | -    -       | –    -            |
| Pas d'activité marquante          | –    -       | -    -            |

#### Instrument(s) de protection

|     | Inconnu                                                                                   |
|-----|-------------------------------------------------------------------------------------------|
|     | Aucun                                                                                     |
| Ins | struments contractuels et financiers                                                      |
|     | Charte de Parc naturel régional                                                           |
|     | Contrat territorial 'milieux aquatiques ' (CRE)                                           |
|     | Document d'objectif Natura 2000                                                           |
|     | Mesures agro-environnementales                                                            |
|     | Contrat de rivière, de baie, de nappe, d'étang                                            |
|     | Contrat Life en cours                                                                     |
| Pr  | otections diverses                                                                        |
|     | Périmètre de protection de captage                                                        |
|     | Plan de prévention du risque inondation                                                   |
|     | PDIPR (Plan Départemental des Itinéraires de Promenade et de Randonnées)                  |
|     | Intégré dans la trame verte et bleu                                                       |
|     | Secteur identifié SAGE                                                                    |
|     | Prise en compte dans le PLU (N,Nzh,Azh)                                                   |
|     | Réserve naturelle conventionnelle                                                         |
| Inv | ventaires                                                                                 |
|     | Zones Naturelles d'Intérêt Ecologique Faunistique et Floristique (ZNIEFF)                 |
|     | ZHIEP (arrêté préfectoral)                                                                |
|     | ZSGE (arrêté préfectoral de servitude d'utilité publique)                                 |
| Pr  | otections foncières                                                                       |
|     | Terrain acquis par le Conservatoire de l'espace littoral et des rivages lacustres         |
|     | l errain acquis par le departement (ENS)                                                  |
|     | l errain acquis par une fondation, une association, un Conservatoire regional des espaces |
|     | Terrain acquis par un syndicat mixte de Parc naturel régional                             |
| Pr  | otections foncières potentielles                                                          |
|     | Périmètre d'acquisition approuvé par le Conservatoire de l'espace littoral et des rivages |
|     | lacustres                                                                                 |
|     | Zone de préemption d'un département                                                       |
|     | Zone de préemption SAFER                                                                  |
| Pre | otections réglementaires nationales                                                       |
|     | Site inscrit selon la loi de 1930                                                         |
|     | Site classé selon la loi de 1930                                                          |
|     | Réserve biologique                                                                        |
|     | Réserve naturelle                                                                         |
|     | Réserve naturelle régionale                                                               |
|     | Arrêté de protection de biotope                                                           |
|     | Zone protégée au titre de la loi littorale                                                |
|     | Réserve de chasse et de faune sauvage                                                     |
|     | Réserve nationale de chasse et de faune sauvage                                           |
|     | Réserve de pêche                                                                          |
|     | Aire de mise en valeur de l'architecture et du patrimoine (AVAP,AMVAP)                    |
|     | Espace boisé classé                                                                       |
|     | Parc national, zone centrale                                                              |
|     | Parc national, zone périphérique                                                          |
|     | Forët de protection                                                                       |
|     | Zone protégée au titre de la Loi montagne                                                 |
| Dé  | esignations et protections européennes ou internationales                                 |
|     | Zone de protection spéciale (directive Oiseaux Natura 2000)                               |
|     | Zone spéciale de conservation (directive Habitats Natura 2000)                            |
|     | Réserve de biosphère                                                                      |
|     | Zone humide de la convention RAMSAR                                                       |
|     | Autres                                                                                    |
|     |                                                                                           |

#### Statut(s) foncier(s)

| Propriété privée                           |
|--------------------------------------------|
| Propriété d'une association, groupement ou |
| société                                    |
| Etablissement public                       |
| Collectivité territoriale                  |
| Domaine de l'Etat                          |
| Domaine public fluvial                     |
| Domaine public maritime                    |
| Inconnu                                    |
| Autres                                     |

## Zonage PLU

| Nzh (Zones naturelles de type zone humide) |
|--------------------------------------------|
| N (Zones naturelles et forestières)        |
| Azh (Zones agricoles de type zone humide)  |
| A (Zones agricoles)                        |
| AU (Zones à urbaniser)                     |
| U (Zones urbaines)                         |
| Autres                                     |

#### Valeur(s) socio-économique(s)

| Valeurs économiques                  | Intérêt        |
|--------------------------------------|----------------|
| Production agricole et sylvicole     | Fort – Moyen - |
| (pâturage, fauche, roseaux,          | Faible         |
| sylviculture)                        |                |
| Production biologique                | Fort – Moyen - |
| (aquaculture, pêche, chasse)         | Faible         |
| Production et stockage d'eau         | Fort – Moyen - |
| potable (réservoirs, captages, etc.) | Faible         |
| Tourisme                             | Fort – Moyen - |
|                                      | Faible         |
| Production de matières premières     | Fort – Moyen - |
| (granulat, tourbe, sel, etc.)        | Faible         |
| Valeurs sociales et récréatives      |                |
| Valorisation pédagogique /           | Fort – Moyen - |
| éducation                            | Faible         |
| Loisirs / valeurs récréatives        | Fort – Moyen - |
|                                      | Faible         |
| Valeurs culturelles et paysagères    |                |
| Paysage, patrimoine culturel,        | Fort – Moyen - |
| identité locale                      | Faible         |
| Valeur scientifique                  | Fort – Moyen - |
|                                      | Faible         |
| Autre                                | Fort – Moyen - |
|                                      | Faible         |
| Pas de valeur socio-économique       |                |
| identifiée                           |                |

Remarque concernant le contexte :

#### RUBRIQUE "bilan"

#### Atteinte(s)

| Assèchement, drainageFort – Moyen - FaibleAtterrissement, envasementFort – Moyen - FaibleCréation de plans d'eauFort – Moyen - FaibleDéchargeFort – Moyen - FaibleEnfrichement, fermeture du milieuFort – Moyen - FaibleExtraction de matériauxFort – Moyen - FaibleFertilisation, amendement, emploi de phytosanitairesFort – Moyen - FaibleModification du cours d'eau, canalisationFort – Moyen - FaiblePrésence d'espèce(s) invasive(s)Fort – Moyen - FaibleRemblaisFort – Moyen - FaibleSuppression de haies, talus et bosquetsFort – Moyen - FaibleUrbanisationFort – Moyen - FaibleUrbanisationFort – Moyen - FaibleSupâturageFort – Moyen - FaibleMise en culture, travaux du solFort – Moyen - FaibleAucuneFort – Moyen - FaibleAutresFort – Moyen - FaibleFort – Moyen - FaibleFort – Moyen - Faible |                                                      | Impact                |
|----------------------------------------------------------------------------------------------------|------------------------------------------------------|-----------------------|
| Atterrissement, envasementImage: Fort - Moyen - FaibleCréation de plans d'eauFort - Moyen - FaibleDéchargeFort - Moyen - FaibleEnfrichement, fermeture du milieuFort - Moyen - FaibleExtraction de matériauxFort - Moyen - FaibleFertilisation, amendement, emploi de phytosanitairesFort - Moyen - FaibleModification du cours d'eau, canalisationFort - Moyen - FaiblePrésence d'espèce(s) invasive(s)Fort - Moyen - FaibleRemblaisFort - Moyen - FaibleSuppression de haies, talus et bosquetsFort - Moyen - FaibleUrbanisationFort - Moyen - FaibleEutrophisationFort - Moyen - FaibleSupâturageFort - Moyen - FaibleMise en culture, travaux du solFort - Moyen - FaibleAutresFort - Moyen - FaibleFort - Moyen - FaibleFort - Moyen - Faible                                                             | Assèchement, drainage                                | Fort – Moyen - Faible |
| Création de plans d'eauFort – Moyen - FaibleDéchargeFort – Moyen - FaibleEnfrichement, fermeture du milieuFort – Moyen - FaibleExtraction de matériauxFort – Moyen - FaibleFertilisation, amendement, emploi de phytosanitairesFort – Moyen - FaibleModification du cours d'eau, canalisationFort – Moyen - FaiblePrésence d'espèce(s) invasive(s)Fort – Moyen - FaibleRemblaisFort – Moyen - FaibleSuppression de haies, talus et bosquetsFort – Moyen - FaibleUrbanisationFort – Moyen - FaibleUrbanisationFort – Moyen - FaibleSupâturageFort – Moyen - FaibleMise en culture, travaux du solFort – Moyen - FaibleAutresFort – Moyen - FaibleFort – Moyen - FaibleFort – Moyen - Faible                                                                                                    | Atterrissement, envasement                           | Fort – Moyen - Faible |
| DéchargeFort – Moyen - FaibleEnfrichement, fermeture du milieuFort – Moyen - FaibleExtraction de matériauxFort – Moyen - FaibleFertilisation, amendement, emploi de phytosanitairesFort – Moyen - FaibleModification du cours d'eau, canalisationFort – Moyen - FaiblePrésence d'espèce(s) invasive(s)Fort – Moyen - FaibleRemblaisFort – Moyen - FaibleSuppression de haies, talus et bosquetsFort – Moyen - FaibleUrbanisationFort – Moyen - FaibleUrbanisationFort – Moyen - FaibleEutrophisationFort – Moyen - FaibleSupâturageFort – Moyen - FaibleMise en culture, travaux du solFort – Moyen - FaibleAucuneFort – Moyen - FaibleAutresFort – Moyen - FaibleFort – Moyen - FaibleFort – Moyen - Faible                                                                                                   | Création de plans d'eau                              | Fort – Moyen - Faible |
| Enfrichement, fermeture du milieuFort – Moyen - FaibleExtraction de matériauxFort – Moyen - FaibleFertilisation, amendement, emploi de phytosanitairesFort – Moyen - FaibleModification du cours d'eau, canalisationFort – Moyen - FaiblePrésence d'espèce(s) invasive(s)Fort – Moyen - FaibleRemblaisFort – Moyen - FaibleSuppression de haies, talus et bosquetsFort – Moyen - FaibleUrbanisationFort – Moyen - FaibleUrbanisationFort – Moyen - FaibleEutrophisationFort – Moyen - FaibleSupâturageFort – Moyen - FaibleSupâturageFort – Moyen - FaibleMise en culture, travaux du solFort – Moyen - FaibleAutresFort – Moyen - FaibleFeits polluantFort – Moyen - Faible                                                                                                    | Décharge                                             | Fort – Moyen - Faible |
| Extraction de matériauxIFort – Moyen - FaibleFertilisation, amendement, emploi de phytosanitairesIFort – Moyen - FaibleModification du cours d'eau, canalisationIFort – Moyen - FaiblePrésence d'espèce(s) invasive(s)IFort – Moyen - FaibleRemblaisIFort – Moyen - FaibleSuppression de haies, talus et bosquetsIFort – Moyen - FaibleSurfréquentationIFort – Moyen - FaibleUrbanisationIFort – Moyen - FaibleEutrophisationIFort – Moyen - FaiblePopuliculture intensive ou enrésinementFort – Moyen - FaibleSurpâturageIFort – Moyen - FaibleMise en culture, travaux du solFort – Moyen - FaibleAutresFort – Moyen - FaibleFaibleFort – Moyen - FaibleFort – Moyen - FaibleFort – Moyen - Faible                                                                                                    | Enfrichement, fermeture du milieu                    | Fort – Moyen - Faible |
| Fertilisation, amendement, emploi de phytosanitairesFort – Moyen - FaibleModification du cours d'eau, canalisationFort – Moyen - FaiblePrésence d'espèce(s) invasive(s)Fort – Moyen - FaibleRemblaisFort – Moyen - FaibleSuppression de haies, talus et bosquetsFort – Moyen - FaibleSurfréquentationFort – Moyen - FaibleUrbanisationFort – Moyen - FaibleEutrophisationFort – Moyen - FaiblePopuliculture intensive ou enrésinementFort – Moyen - FaibleSurpâturageFort – Moyen - FaibleMise en culture, travaux du solFort – Moyen - FaibleAucuneFort – Moyen - FaibleAutresFort – Moyen - Faiblerejets polluantFort – Moyen - Faible                                                                                                    | Extraction de matériaux                              | Fort – Moyen - Faible |
| Modification du cours d'eau, canalisationFort – Moyen - FaiblePrésence d'espèce(s) invasive(s)Fort – Moyen - FaibleRemblaisFort – Moyen - FaibleSuppression de haies, talus et bosquetsFort – Moyen - FaibleSurfréquentationFort – Moyen - FaibleUrbanisationFort – Moyen - FaibleEutrophisationFort – Moyen - FaibleSupâturageFort – Moyen - FaibleSupâturageFort – Moyen - FaibleMise en culture, travaux du solFort – Moyen - FaibleAucuneFort – Moyen - FaibleAutresFort – Moyen - Faiblerejets polluantFort – Moyen - Faible                                                                                                    | Fertilisation, amendement, emploi de phytosanitaires | Fort – Moyen - Faible |
| Présence d'espèce(s) invasive(s)Fort – Moyen - FaibleRemblaisFort – Moyen - FaibleSuppression de haies, talus et bosquetsFort – Moyen - FaibleSurfréquentationFort – Moyen - FaibleUrbanisationFort – Moyen - FaibleEutrophisationFort – Moyen - FaiblePopuliculture intensive ou enrésinementFort – Moyen - FaibleSurpâturageFort – Moyen - FaibleMise en culture, travaux du solFort – Moyen - FaibleAucuneFort – Moyen - FaibleAutresFort – Moyen - Faiblerejets polluantFort – Moyen - Faible                                                                                                    | Modification du cours d'eau, canalisation            | Fort – Moyen - Faible |
| RemblaisFort – Moyen - FaibleSuppression de haies, talus et bosquetsFort – Moyen - FaibleSurfréquentationFort – Moyen - FaibleUrbanisationFort – Moyen - FaibleEutrophisationFort – Moyen - FaiblePopuliculture intensive ou enrésinementFort – Moyen - FaibleSurpâturageFort – Moyen - FaibleMise en culture, travaux du solFort – Moyen - FaibleAucuneFort – Moyen - FaibleAutresFort – Moyen - Faiblerejets polluantFort – Moyen - Faible                                                                                                    | Présence d'espèce(s) invasive(s)                     | Fort – Moyen - Faible |
| Suppression de haies, talus et bosquetsFort – Moyen - FaibleSurfréquentationFort – Moyen - FaibleUrbanisationFort – Moyen - FaibleEutrophisationFort – Moyen - FaiblePopuliculture intensive ou enrésinementFort – Moyen - FaibleSurpâturageFort – Moyen - FaibleMise en culture, travaux du solFort – Moyen - FaibleAucuneFort – Moyen - FaibleAutresFort – Moyen - Faiblerejets polluantFort – Moyen - Faible                                                                                                    | Remblais                                             | Fort – Moyen - Faible |
| SurfréquentationFort – Moyen - FaibleUrbanisationFort – Moyen - FaibleEutrophisationFort – Moyen - FaiblePopuliculture intensive ou enrésinementFort – Moyen - FaibleSurpâturageFort – Moyen - FaibleMise en culture, travaux du solFort – Moyen - FaibleAucuneFort – Moyen - FaibleAutresFort – Moyen - Faiblerejets polluantFort – Moyen - Faible                                                                                                    | Suppression de haies, talus et bosquets              | Fort – Moyen - Faible |
| UrbanisationFort – Moyen - FaibleEutrophisationFort – Moyen - FaiblePopuliculture intensive ou enrésinementFort – Moyen - FaibleSurpâturageFort – Moyen - FaibleMise en culture, travaux du solFort – Moyen - FaibleAucuneFort – Moyen - FaibleAutresFort – Moyen - Faiblerejets polluantFort – Moyen - Faible                                                                                                    | Surfréquentation                                     | Fort – Moyen - Faible |
| EutrophisationFort – Moyen - FaiblePopuliculture intensive ou enrésinementFort – Moyen - FaibleSurpâturageFort – Moyen - FaibleMise en culture, travaux du solFort – Moyen - FaibleAucuneFort – Moyen - FaibleAutresFort – Moyen - Faiblerejets polluantFort – Moyen - Faible                                                                                                    | Urbanisation                                         | Fort – Moyen - Faible |
| Populiculture intensive ou enrésinementFort – Moyen - FaibleSurpâturageFort – Moyen - FaibleMise en culture, travaux du solFort – Moyen - FaibleAucuneFort – Moyen - FaibleAutresFort – Moyen - Faiblerejets polluantFort – Moyen - Faible                                                                                                    | Eutrophisation                                       | Fort – Moyen - Faible |
| SurpâturageFort - Moyen - FaibleMise en culture, travaux du solFort - Moyen - FaibleAucuneFort - Moyen - FaibleAutresFort - Moyen - Faiblerejets polluantFort - Moyen - Faible                                                                                                    | Populiculture intensive ou enrésinement              | Fort – Moyen - Faible |
| Mise en culture, travaux du solFort – Moyen - FaibleAucuneFort – Moyen - FaibleAutresFort – Moyen - Faiblerejets polluantFort – Moyen - Faible                                                                                                    | Surpâturage                                          | Fort – Moyen - Faible |
| AucuneFort – Moyen - FaibleAutresFort – Moyen - Faiblerejets polluantFort – Moyen - Faible                                                                                                    | Mise en culture, travaux du sol                      | Fort – Moyen - Faible |
| Autres     Fort – Moyen - Faible       rejets polluant     Fort – Moyen - Faible                                                                                                    | Aucune                                               | Fort – Moyen - Faible |
| rejets polluant Fort – Moyen - Faible                                                                                                    | Autres                                               | Fort – Moyen - Faible |
|                                                                                                    | rejets polluant                                      | Fort – Moyen - Faible |

Remarque concernant le bilan :

#### RUBRIQUE "bilan" - « ACTIONS »

#### Préconisation d'action

| Restaurer / réhabiliter                     |
|---------------------------------------------|
| Entretenir                                  |
| Modifier les pratiques actuelles            |
| Intervenir en périphérie                    |
| Permettre d'évoluer spontanément            |
| Mettre en place un dispositif de protection |
| Maintenir la gestion/protection actuelle    |
| Suivre l'évolution                          |
| Autres                                      |

#### **Contexte d'intervention**

| Zone publique                    |
|----------------------------------|
| Zone privée et motivation locale |
| Zone privée et réticence locale  |
| Sol portant                      |
| Sol peu portant                  |
| Zone accessible                  |
| Zone peu accessible              |
| Autre                            |

Faisabilité d'intervention

| Bonne    |
|----------|
| Moyenne  |
| Mauvaise |

#### Menace(s)

| Aggravation des atteintes        |
|----------------------------------|
| Projet prévu dans ou à proximité |
| Activité à risques à proximité   |
| Autres                           |

#### Niveau de menace(s)

| Fort    |
|---------|
| Moyen   |
| Faible  |
| Inconnu |

#### Fonction(s) majeure(s)

| Biologique  |  |
|-------------|--|
| Hydraulique |  |
| Epuratrice  |  |

#### Valeur(s) majeure(s)

| Economique              |  |
|-------------------------|--|
| Culturelle et paysagère |  |
| Sociale et récréative   |  |

#### Proposition

| ZHIEP |
|-------|
| ZSGE  |

#### Niveau de priorité

| Fort   |
|--------|
| Moyen  |
| Faible |

Recommandation(s) technique(s) et modalité(s) de mise en œuvre

## Annexe 1 – Liste des champs exportés à partir de Gwern

| Nom du champ | Signification                                                                                                    |  |
|--------------|----------------------------------------------------------------------------------------------------|--|
| IdPart       | Identifiant partenaire de la zone humide (exporté systématiquement)                                                                     |  |
| ldinv        | Identifiant de l'inventaire d'appartenance (exporté systématiquement s'il s'agit d'une compilation)                                     |  |
| IdInte       | Identifiant d'intégration (automatiquement généré par GWERN) de la zone humide (exporté systématiquement s'il s'agit d'une compilation) |  |
| Inventaire   | Nom de l'inventaire (utile pour les compilations)                                                                                       |  |
| idInteSF     | Identifiant d'intégration (généré automatiquement par Gwern) du site fonctionnel d'appartenance                                         |  |
| IdPartSF     | Identifiant partenaire du site fonctionnel d'appartenance                                                                               |  |
| NomSitFonc   | Nom du site fonctionnel                                                                                                    |  |
| DescrSitFo   | Description du site fonctionnel d'appartenance                                                                                          |  |
| TypoSitFonc  | Type SDAGE site fonctionnel                                                                                                    |  |
| Toponyme     | Toponyme                                                                                                    |  |
| Corine1      | Code Corine Biotope principal                                                                                                    |  |
| Corine2      | Code(s) Corine Biotope secondaire(s)                                                                                                    |  |
| CritDelim1   | Critère de délimitation principal                                                                                                    |  |
| CritDelim2   | Critère de délimitation secondaire                                                                                                    |  |
| CritDelim3   | Critère de délimitation complémentaire                                                                                                  |  |
| HydromSol    | Classe d'hydromorphie du sol                                                                                                    |  |
| TraceHyDeb   | Profondeur des traces d'hydromorphie - Apparition                                                                                       |  |
| TraceHyFin   | Profondeur des traces d'hydromorphie - Disparition                                                                                      |  |
| RqGene       | Remarque générale                                                                                                    |  |
| FreqSubm     | Fréquence de submersion                                                                                                    |  |
| EtendSubm    | Etendue de submersion                                                                                                    |  |
| EntreeEau1   | Type et permanence des entrées d'eau principales                                                                                        |  |
| EntreeEau2   | Type et permanence des entrées d'eau secondaires                                                                                        |  |
| EntreeEau3   | Type et permanence des entrées d'eau complémentaires                                                                                    |  |
| SortieEau1   | Type et permanence des sorties d'eau principales                                                                                        |  |
| SortieEau2   | Type et permanence des sorties d'eau secondaires                                                                                        |  |
| SortieEau3   | Type et permanence des sorties d'eau complémentaires                                                                                    |  |
| FoncHydro1   | Fonction de régulation hydraulique d'intérêt fort                                                                                       |  |
| FoncHydro2   | Fonction de régulation hydraulique d'intérêt moyen                                                                                      |  |
| FoncHydro3   | Fonction de régulation hydraulique d'intérêt faible                                                                                     |  |
| FoncEpur1    | Fonction épuratrice d'intérêt fort                                                                                                    |  |
| FoncEpur2    | Fonction épuratrice d'intérêt moyen                                                                                                    |  |
| FoncEpur3    | Fonction épuratrice d'intérêt faible                                                                                                    |  |
| DiagHydro    | Diagnostic hydrologique                                                                                                    |  |
| RqHydro      | Remarque se rapportant aux données hydrologiques                                                                                        |  |
| FoncBio1     | Fonction biologique d'intérêt fort                                                                                                    |  |
| FoncBio2     | Fonction biologique d'intérêt moyen                                                                                                    |  |
| FoncBio3     | Fonction biologique d'intérêt faible                                                                                                    |  |

# Liste des champs pouvant être présents dans la table attributaire lors de l'export du fichier shape avec les données saisies dans GWERN

Guide du logiciel GWERN Version 7

| DiagBio    | Diagnostic biologique                                          |  |
|------------|----------------------------------------------------------------|--|
| RqBio      | Remarque se rapportant aux données biologiques                 |  |
| ActInt1    | Activité et usage de la zone principaux                        |  |
| ActInt2    | Activité et usage de la zone secondaires                       |  |
| ActInt3    | Activité et usage de la zone complémentaires                   |  |
| ActAut1    | Activité et usage autour de la zone principaux                 |  |
| ActAut2    | Activité et usage autour de la zone secondaires                |  |
| ActAut3    | Activité et usage autour de la zone complémentaire             |  |
| Instrument | Instrument(s) de protection                                    |  |
| Foncier    | Statut foncier                                                 |  |
| PLU        | Zonage dans le PLU                                             |  |
| ValSocEco1 | Valeur socio-économique d'intérêt fort                         |  |
| ValSocEco2 | Valeur socio-économique d'intérêt moyen                        |  |
| ValSocEco3 | Valeur socio-économique d'intérêt faible                       |  |
| RqContexte | Remarque concernant le contexte                                |  |
| Atteintes1 | Atteintes ayant un impact fort                                 |  |
| Atteintes2 | Atteintes ayant un impact moyen                                |  |
| Atteintes3 | Atteintes ayant un impact faible                               |  |
| Menaces    | Menaces                                                        |  |
| NivMenace  | Niveau de menace                                               |  |
| FoncMaj    | Fonction majeure                                               |  |
| ValMaj     | Valeur majeure                                                 |  |
| RqBilan    | Remarque concernant le bilan                                   |  |
| PropoZHIEP | Proposition d'identification d'une ZHIEP                       |  |
| PropoZSGE  | Proposition d'identification d'une ZSGE                        |  |
| Action     | Préconisation d'action                                         |  |
| Contexte   | Contexte d'intervention                                        |  |
| Faisabilit | Faisabilité d'intervention                                     |  |
| Priorite   | Niveau de priorité                                             |  |
| RecomTech  | Recommandation(s) technique(s) et modalité(s) de mise en œuvre |  |
| PerMaj     | Personne ayant réalisé la mise à jour                          |  |
| DatMaj     | Date de la mise à jour                                         |  |

## Annexe 2 – Organisation de la base de données

La base de données est composée de tables, reliées entre elles selon l'organisation suivante :

) Table 'Zones\_Humides' : un identifiant par polygone, et un champ (colonne) pour chaque information ne pouvant avoir qu'une valeur, ou du texte libre **[table d'enregistrement]**.

Tables permettant l'enregistrement des données à choix multiples.

Tables " listes de choix" contenant les libellés proposés dans les listes déroulantes
 La table 'Sites\_Fonctionnels' a la particularité d'être une liste de choix renseignée par l'utilisateur.

#### Organisation des tables :

1

3

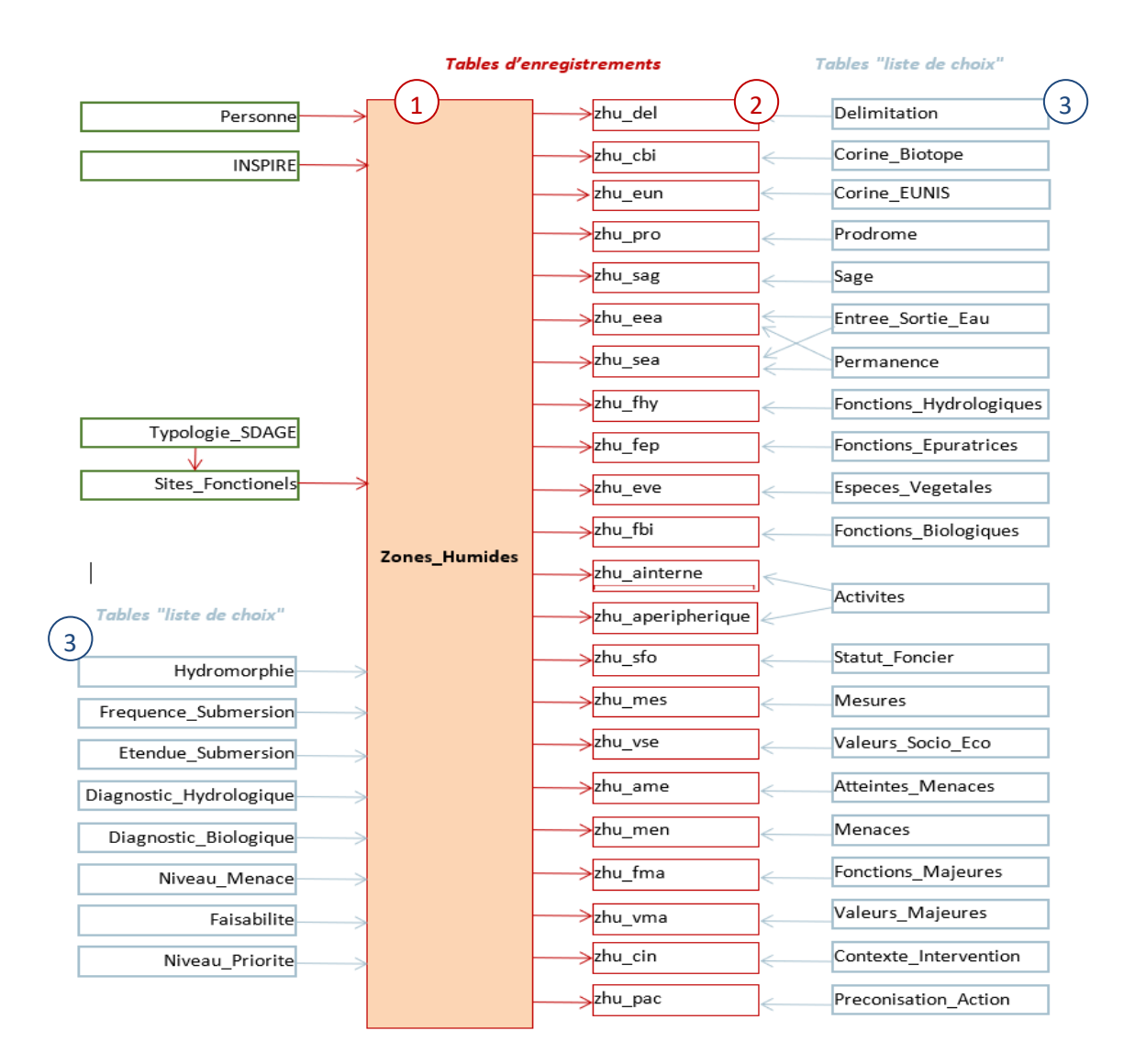

#### Enregistrement du texte libre :

| Table 'Zo      | nes_Humides'      |
|----------------|-------------------|
| Identifiant ZH | Toponyme          |
| Identifiant_01 | Tourbière du Mont |

Les données sont organisées autour de la table principale 'Zones\_Humides'. Elle comprend les identifiants qui font le lien avec les objets géographiques (identifiant ZH). L'enregistrement du texte libre se fait directement dans cette table.

#### Enregistrements des choix uniques :

| Table 'Zon     | es_Humides'  |
|----------------|--------------|
| Identifiant ZH | Hydromorphie |
| Identifiant_01 | ld_Hydro2    |

| Identifiants<br>hydromorphie | Types de sols<br>associés |
|------------------------------|---------------------------|
| ld_hydro1                    | Sol rédoxique             |
| ld_hydro2                    | Sol réductique            |
| Etc.                         | Etc.                      |

Les choix uniques renseignés dans GWERN s'enregistrent dans la table principale, à partir d'une liste de choix. Le lien entre ces tables se fait par un identifiant (ici 'Id\_hydro').

#### Enregistrements des choix multiples :

Les choix multipes renseignés dans GWERN, se font dans une autre table (ici 'zhu\_del), reliée à la table 'Zones\_Humides' par l'identifiant ZH et à la table descriptive par l'identifiant de délimitation (par exemple).

| Table 'Zones_Humides' | Table 'zł      | hu_del'      |   | Table 'Del           |
|-----------------------|----------------|--------------|---|----------------------|
| Identifiant ZH        | Identifiant ZH | Délimitation | < | ldentifia<br>délimit |
| Identifiant_01        | Identifiant_01 | ld_Delim1    |   |                      |
| <u> </u>              | Identifiant 01 | Id Delim?    | 1 | IU_Dei               |
|                       |                |              | 1 | ld_Del               |

| Identifiants de | Critères de  |
|-----------------|--------------|
| délimitation    | délimitation |
| ld_Delim1       | Végétation   |
| ld_Delim2       | Hydromorphie |
| ld_Delim3       | Topographie  |
| Etc.            | Etc.         |

#### Enregistrements des choix multiples hiérarchisables :

L'enregistrement des choix multiples hiérarchisables se font dans les tables intermédiaires 'zhu\_xxx'. Un champ 'niveau' enregistre les identifiants de hiérarchisation (ici appelés 'Id\_Niv').

| Table 'Zones_Humides' |               |                |      | Table 'zhu_fbi'        |                       |                             |
|-----------------------|---------------|----------------|------|------------------------|-----------------------|-----------------------------|
| Identifiant ZH        | $\rightarrow$ | Identifiant 2  | CH   | Fonctions biologiques  | Niveau                |                             |
| Identifiant_01        |               | Identifiant_(  | 01   | ld_Bio1                | ld_Niv3               |                             |
|                       | -             | Identifiant_   | 01   | ld_Bio3                | ld_Niv1               |                             |
| Г                     | Table 'F      | onctions Biolo | ogia | wes' (liste des choix) | Table 'Nive:          | au' (liste des choix)       |
| [                     | Identifia     | nts fonctions  | F    | onctions biologiques   | Identifiant<br>niveau | Niveau<br>(hiérarchisation) |
|                       | ld            | _Bio1          | 70   | Corridor écologique    | ld_Niv1               | Fort                        |
|                       | ld            | <br>Bio3       | Su   | upport de biodiversité | ld_Niv2               | Moyen                       |
|                       | ld            | Bio4           | S    | Stockage de carbone    | ld_Niv3               | Faible                      |

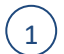

## Table 'Zones\_Humides' :

| Nom des champs         | Présentation                                                                                           | Type de valeur                   |
|------------------------|----------------------------------------------------------------------------------------------------|----------------------------------|
| Zhu_Id_Inte            | Identifiants d'intégration des zones humides, créés<br>automatiquement par GWERN : 1, 2, 3, etc.       | Numérique                        |
| Zhu_Id_Part            | Identifiants partenaire, créés par l'opérateur                                                         | Texte - numérique                |
| Zhu_Id_SitFonc         | Identifiant d'intégration du site fonctionnel, créé<br>automatiquement par GWERN : 1, 2, 3, etc.       | Numérique                        |
| Zhu_ShapeIndex         | FID de l'entité du shapefile correspondant (Non affiché et mis à jour automatiquement pas le logiciel) | Numérique                        |
| Zhu_INV                | Caractéristiques de l'inventaire (métadonnées<br>INSPIRE)                                              | Texte libre et listes de valeurs |
| Zhu_PER                | Personne ayant intégré l'inventaire (nom, prénom, adresse mail, etc.)                                  | Texte libre                      |
| Zhu_Toponyme           | Toponyme de la zone                                                                                    | Texte libre                      |
| Zhu_CBI                | Code Corine Biotope principal                                                                          | Liste de valeurs                 |
| Zhu_CBIpourc           | Pourcentage de recouvrement de l'habitat Corine<br>Biotope principal                                   | Numerique (0-100)                |
| Zhu_EUN                | Code EUNIS principal                                                                                   | Liste de valeurs                 |
| Zhu_EUNpourc           | Pourcentage de recouvrement de l'habitat EUNIS principal                                               | Numérique (0-100)                |
| Zhu_PRO                | Code Prodrome principal                                                                                | Liste de valeurs                 |
| Zhu_PROPourc           | Pourcentage de recouvrement de l'association<br>végétale Prodrome principal                            | Numérique (0-100)                |
| Zhu_Rq_Typologie       | Remarque sur la typologie                                                                              | Texte libre                      |
| Zhu_hydrom_apparition  | Profondeur d'apparition des traces d'hydromorphie                                                      | Numérique libre                  |
| Zhu_hydrom_disparition | Profondeur de disparition des traces d'hydromorphie                                                    | Numérique libre                  |
| Zhu_Rq_Generale        | Remarque générale                                                                                      | Texte libre                      |
| Zhu_HYD                | Hydromorphie                                                                                           | Liste de valeurs                 |
| Zhu_FSU                | Fréquence de la submersion                                                                             | Liste de valeurs                 |
| Zhu_ESU                | Etendue de la submersion                                                                               | Liste de valeurs                 |
| Zhu_DHY                | Diagnostic du fonctionnement hydrologique                                                              | Liste de valeurs                 |
| Zhu_Rq_Hydro           | Remarque se rapportant aux données hydrologiques                                                       | Texte libre                      |

| Zhu_Especes_Animales | Espèces animales                                        | Texte libre      |
|----------------------|---------------------------------------------------------|------------------|
| Zhu_DBI              | Diagnostic biologique                                   | Liste de valeurs |
| Zhu_Rq_Bio           | Remarque se rapportant aux données biologiques          | Texte libre      |
| Zhu_Rq_Con           | Remarque se rapportant au contexte                      | Texte libre      |
| Zhu_NMA              | Niveau de menace                                        | Liste de valeurs |
| Zhu_ACT              | Préconisation d'action (Table Actio)                    | Liste de valeurs |
| Zhu_FAI              | Faisabilité                                             | Liste de valeurs |
| Zhu_NPR              | Niveau de priorité                                      | Liste de valeurs |
| Zhu_Rq_Bilan         | Remarque concernant le bilan                            | Texte libre      |
| Zhu_propo_zhiep      | Proposition d'identification en ZHIEP                   | Oui / Non        |
| Zhu_propo_zsge       | Proposition d'identification en ZSGE                    | Oui / Non        |
| Zhu_Recommandation   | Recommandations techniques de mise en œuvre des actions | Texte libre      |
| Zhu_Dat_Maj          | Date de la dernière mise à jour                         | Date             |
| Zhu_datCreation      | Date de création de la donnée                           | Date             |
| Zhu_observateur      | Nom de l'observateur de terrain                         | Texte libre      |

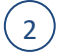

## Tables "Liste de choix" présentant les listes de valeurs :

| Nom des tables     | Présentation                                          | Rubrique    |
|--------------------|-------------------------------------------------------|-------------|
| Sites_Fonctionnels | Sites fonctionnels créés (identifiants d'intégration, | 'SF' (barre |
|                    | identifiants partenaires, noms, descriptions)         | d'outils)   |
| topicCategory      | Catégorie thématique INSPIRE                          | Fiche       |
|                    |                                                       | inventaire  |
| coordSys           | Système de coordonnées                                | Fiche       |
|                    |                                                       | inventaire  |
| roleINSPIRE        | Role des points de contact INSPIRE                    | Fiche       |
|                    |                                                       | inventaire  |
| LegalConstraint    | Contrainte légale sur la donnée INSPIRE               | Fiche       |
|                    |                                                       | inventaire  |
| restrictionINSPIRE | Restriction sur la donnée INSPIRE                     | Fiche       |
|                    |                                                       | inventaire  |

| Typo_SDAGE              | Typologie SDAGE                                                  | Fiche Site  |
|-------------------------|------------------------------------------------------------------|-------------|
|                         |                                                                  | Fonctionnel |
| Delimitation            | Outbace de délimitation                                          | Oázárol     |
| Delimitation            | Criteres de delimitation                                         | General     |
| Hydromorphie            | Types de sols, issus de l'arrêté du 1 <sup>er</sup> octobre 2009 | Général     |
| Corine_Biotope          | Habitats Corine Biotope                                          | Typologie   |
| Eunis                   | Habitats EUNIS                                                   | Typologie   |
| Prodrome                | Code prodrome (phytosociologie)                                  | Typologie   |
| SAGE                    | Typologie SAGE                                                   | Typologie   |
| Frequence_Submersion    | Fréquence de la submersion                                       | Hydrologie  |
| Etendue_Submersion      | Etendues de la submersion                                        | Hydrologie  |
| Diagnostic_Hydrologique | Valeurs de diagnostic du fonctionnement hydrologique             | Hydrologie  |
| Entree_Sortie_Eau       | Types d'entrées et de sorties d'eau                              | Hydrologie  |
| Permanence              | Permanences des entrées et sorties d'eau                         | Hydrologie  |
| Fonctions_Epuratrices   | Fonctions épuratrices                                            | Hydrologie  |
| Fonctions_Hydrologiques | Fonctions hydrologiques                                          | Hydrologie  |
| Especes_Vegetales       | Espèces végétales (liste de l'arrêté du 24 juin 2008)            | Biologie    |
| Diagnostic_Biologique   | Valeurs de diagnostic du fonctionnement biologique               | Biologie    |
| Fonctions_Biologiques   | Fonctions biologiques                                            | Biologie    |
| Activites               | Activités et usages autours et dans la zone humide               | Contexte    |
| Mesures                 | Statuts de protection/classement                                 | Contexte    |
| Statut_Foncier          | Statuts fonciers                                                 | Contexte    |
| types_Mesures           | Instruments de protection                                        | Contexte    |
| Valeurs_Socio_Eco       | Valeurs socio-économiques                                        | Contexte    |
| Zonage_PLU              | Zonages des plans locaux d'urbanisme (PLU)                       | Contexte    |
| Atteintes_Menaces       | Atteintes sur la zone                                            | Bilan       |
| Menaces                 | Menaces                                                          | Bilan       |
| Fonctions_Majeures      | Grands types de fonctions majeurs                                | Bilan       |
| Valeurs_Majeures        | Trois grands types de valeurs                                    | Bilan       |
| Niveau_Menace           | Niveaux de menace                                                | Bilan       |

| Niveau_Priorite       | Niveaux de priorité                              | Bilan |
|-----------------------|--------------------------------------------------|-------|
| Actio                 | Types d'actions à mener sur la zone humide       | Bilan |
| Contexte_Intervention | Contextes d'intervention                         | Bilan |
| Faisabilite           | Faisabilité d'intervention (en vue d'une action) | Bilan |
| Niveau                | Critères de hiérarchisation des valeurs          | -     |
| Personne              | Liste des profils utilisateurs                   | -     |

## 2 Tables d'enregistrement des valeurs à choix multiples ou hiérarchisables :

Les tables à valeurs hiérarchisables sont reliées à la table 'Niveau'.

| Nom de la table   | Présentation                              | Hiérarchisation | Rubrique (GWERN) |
|-------------------|-------------------------------------------|-----------------|------------------|
| zhu_ainterne      | Activité(s) et usage(s) dans la zone      | х               | Contexte         |
| zhu_ame           | Atteinte(s) sur la zone                   | х               | Bilan            |
| zhu_aperipherique | Activité(s) et usage(s) autour de la zone | х               | Contexte         |
| zhu_cbi           | Code(s) Corine Biotope secondaires        |                 | Typologie        |
| zhu_eun           | Code(s) Eunis secondaires                 |                 | Typologie        |
| zhu_pro           | Code(s) prodrome secondaires              |                 | Typologie        |
| zhu_cin           | Elément(s) de contexte d'intervention     |                 | Bilan            |
| zhu_del           | Critère(s) de délimitation                | х               | Général          |
| zhu_ean           | Espèce(s) animales – table non active     |                 | Biologie         |
| zhu_eea           | Entrée(s) d'eau                           | х               | Hydrologie       |
| zhu_eve           | Espèce(s) végétale(s)                     |                 | Biologie         |
| zhu_fbi           | Fonction(s) biologique(s)                 | х               | Biologie         |
| zhu_fep           | Fonction(s) épuratrice(s)                 | х               | Hydrologie       |
| zhu_fhy           | Fonction(s) hydraulique(s)                | х               | Hydrologie       |
| zhu_fma           | Fonction(s) majeure(s)                    |                 | Bilan            |
| zhu_men           | Menace(s)                                 |                 | Bilan            |
| zhu_mes           | Instrument(s) de protection               |                 | Contexte         |
| zhu_sag           | Typologie(s) SAGE                         |                 | Typologie        |

| zhu_sea | Sortie(s) d'eau               | Х | Hydrologie |
|---------|-------------------------------|---|------------|
| zhu_sfo | Statut(s) foncier(s)          |   | Contexte   |
| zhu_vma | Valeur(s) majeure(s)          |   | Bilan      |
| zhu_vse | Valeur(s) socio-économique(s) |   | Contexte   |
| zhu_zpl | Zonage(s) PLU                 |   | Contexte   |
| zhu_pac | Préconisation d'action        |   | Bilan      |

## Annexe 3 – Licence d'utilisation

#### Licence d'utilisation du logiciel GWERN

Licence d'utilisation du logiciel GWERN

GWERN est un logiciel développé par le Forum des Marais Atlantiques, dans le cadre de ses partenariats avec le Conseil général du Finistère, l'Agence de l'eau Loire-Bretagne et l'Agence de l'eau Seine Normandie. L'objectif est de permettre aux opérateurs en charge d'un inventaire de zones humides, une saisie facilitée des données de caractérisation par la visualisation simultanée et dynamique de la cartographie et des données attributaires.

GWERN permet d'avoir une même structuration des données sur l'ensemble d'un territoire.

Cet outil a été réalisé sur la base des besoins exprimés par les acteurs locaux et par les structures centralisatrices de l'information.

Ce logiciel est mis gratuitement à disposition des acteurs entrant dans le cadre d'utilisation présenté ci-dessus sur demande auprès Forum des Marais Atlantiques.

Ce logiciel est exécutable sur tout ordinateur équipé d'un système d'exploitation Microsoft Windows XP, ou version ultérieure. Il est livré avec le guide d'utilisation et les fichiers nécessaires à son fonctionnement.

Le Forum des Marais Atlantiques n'a pas pour vocation de se substituer aux bureaux d'études ou aux cabinets d'ingénierie informatique, il n'est donc pas envisagé d'adaptation ou de maintenance personnalisée pour chaque utilisateur. Seuls les dysfonctionnements constatés ou les demandes communes à une majorité d'utilisateurs pourront faire l'objet de modifications du logiciel et d'une re-diffusion à l'ensemble des utilisateurs.

En aucun cas, le logiciel GWERN ne pourra faire l'objet d'une quelconque commercialisation.

## Annexe 4 – Correspondances ZonHumAESN/GWERN

| Nom de l'attribut dans ZonHumAESN              | Nom de l'attribut dans Gwern                |
|------------------------------------------------|---------------------------------------------|
| Nom usuel de la zone humide                    | Toponyme                                    |
| Description paysagère de la zone humide        | Remarque générale                           |
| Diagnostic patrimonial (cotation)              | Etat de conservation                        |
| Diagnostic patrimonial (remarques)             | Remarque sur la biologie                    |
| Diagnostic fonctionnel hydraulique (cotation)  | Diagnostic Hydrologique                     |
| Diagnostic fonctionnel hydraulique (remarques) | Remarque sur l'hydrologie                   |
| Régime de submersion : fréquence               | Fréquence de submersion                     |
| Régime de submersion : étendue                 | Etendue de submersion                       |
| Statut de délimitation (ZHIEP,ZSGE)            | Instrument de protection                    |
| Fonctions et valeurs majeures                  | Remarque sur le bilan                       |
| Menaces potentielles                           | Remarque sur le bilan                       |
| Commentaires et notes                          | Remarque sur le bilan                       |
| Activités humaines au sein de la zone humide   | Activités et usage de la zone               |
| Activités humaines autour de la zone humide    | Activité et usage autour                    |
| Tunologia Carina Biotana                       | Typologie habitat Corine Biotope            |
|                                                | Typologie habitat Corine Biotope secondaire |
| Critères de délimitation                       | Critères de délimitation                    |
| Délimitation cartographique basée sur          | Oncres de delimitation                      |
| Description hydraulique et hydrologique        | Type et permanence                          |
| Type d'entrée et permanence                    | Entrée d'eau                                |
| Description hydraulique et hydrologique        | Type et permanence                          |
| Type de sortie et permanence                   | Sortie d'eau                                |
| Espèces végétales                              | Espèces végétales                           |

| Espèces animales                                    | Espèces animales                           |  |
|-----------------------------------------------------|--------------------------------------------|--|
|                                                     | Atteintes                                  |  |
| Facteurs influencant l'évolution au sein de la zone | Remarque sur le bilan                      |  |
| r acteurs innueriçant revolution au sein de la zone | Activités et usage de la zone              |  |
|                                                     | Remarque sur le contexte                   |  |
| Eastaura influencent l'évolution outour de la zone  | Activités et usage autour                  |  |
| Facteurs innuençant revolution autour de la zone    | Remarque sur le contexte                   |  |
| Egnetions biologiques de la zone humides            | Fonctions biologiques                      |  |
| Tonctions biologiques de la 20ne numides            | Remarque sur la biologie                   |  |
| Experience by drologiques at by drauliques          | Fonctions hydrauliques                     |  |
| r onctions nyurologiques et nyurauliques            | Fonctions épuratrices                      |  |
| Instruments contractuels et financiers              | Instruments de protection                  |  |
| Zonages d'inventaires                               | Instruments de protection                  |  |
| Mesures de protection des milieux aquatiques        | Instruments de protection                  |  |
| Mesures de protection des espaces                   | Instruments de protection                  |  |
| Recommandations techniques/Modalités de mise        | Recommandations techniques et modalités de |  |
| en œuvre des recommandations techniques             | mise en œuvre                              |  |
| Sols de la circulaire                               | Hydromorphie du sol                        |  |
| Statuts fonciers                                    | Statuts fonciers                           |  |
| Valeurs socio-économiques                           | Valeurs socio-économiques                  |  |
| Typologie SDAGE                                     | Remarque générale                          |  |

## Guide du logiciel GWERN

Version 7

Pour tout renseignement technique : Forum des Marais Atlantiques Tel : 05 46 87 85 32 Courriel : gwern@forum-marais-atl.com

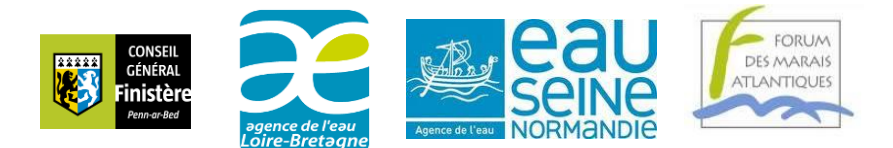